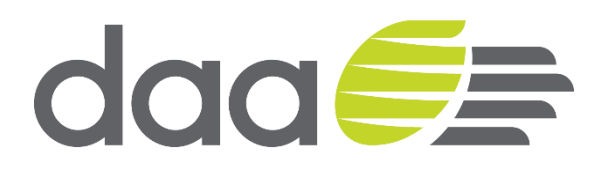

# daa iSupplier User Guide

December 2017

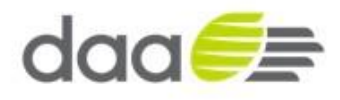

# Contents

|      | Prerequisites                                                                 | 3   |
|------|-------------------------------------------------------------------------------|-----|
|      | Introduction                                                                  | 4   |
| 1.1  | Registration                                                                  | 6   |
| 1.2  | Login                                                                         | 6   |
| 1.3  | Basic Overview of the iSupplier Portal Homepage                               | 7   |
| 1.4  | Purchase Order Acceptance – Acknowledge / Sign                                | .10 |
| 1.5  | Purchase Order Acknowledgement                                                | .14 |
| 1.6  | Purchase Order – Change Request                                               | .17 |
| 1.7  | Supplier Profile Management - Create Bank                                     | .20 |
| 1.8  | Supplier Information Update                                                   | .22 |
| 1.9  | Review Purchase Orders / Agreements including Contracts / Attachments / Buyer |     |
|      | message / linked websites                                                     | .23 |
| 1.10 | Review Work Confirmations / Receipts / Invoices and Payments                  | .27 |
| 1.11 | Purchase Order – Revisions                                                    | .30 |
| 1.12 | Create the Contact Directory for Existing Suppliers                           | .32 |
|      |                                                                               |     |

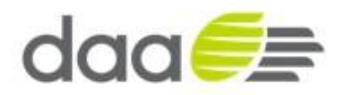

# Prerequisites

• The only initial prerequisite is that the Supplier should have access to the internet and a browser to register an application for access the iSupplier Portal.

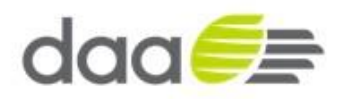

#### Introduction

Oracle iSupplier Portal (iSupplier) is an internet based interface that provides our supply base with real-time information from our Oracle procure to pay environment. Through this site, a supplier is given instant visibility to standard purchase orders, complex purchase orders, blanket and contract agreements, receipts, work confirmations and other administrative information including invoices and payments. The result of this access is the increased ability for our suppliers to communicate more effectively with the same level of information and facilitating greater transparency.

While navigation and access to data is intended to be easy within iSupplier, questions on how to access certain data types and screens may arise. This document was created to provide our suppliers with general information about how the iSupplier Portal works and how to navigate its pages.

iSupplier Portal provides suppliers with access to the information held by daa on the Oracle supplier record. Supplier's can submit requests for changes to information. These will be subject to daa review and approval prior to changes be actioned on the system. The system holds

- Supplier profile information, which details Organisation information, tax information etc.
- Supplier site\* details
- Supplier address book, which contains details of the suppliers various addresses and the functions of addresses (purchase order, payment)
- Supplier contacts, which contains detail of relevant supplier contracts for daa to communicate with in course of the trading relationship.

The supplier's iSupplier portal user can grant access to additional colleagues as required.

Note by granting access to the iSupplier Portal this provides access to all iSupplier portal functions including requesting changes to supplier company information including banking details. It is the supplier's responsibility to only give appropriate access and to ensure all users are responsible for maintaining security by not divulging or writing down user and password details or sharing user id's between staff.

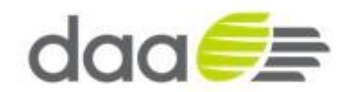

\*Supplier Site is an Oracle record used to set specific business logic and controls in relation to the purchase transaction such as tax rules, currency, invoice, payment processing, payment terms and payment bank. Supplier site is referenced on Purchase Orders and agreements. Note Supplier site should not be confused with a supplier physical addresses as Oracle may have more than one Supplier Site record relating a suppliers physical sites and addresses.

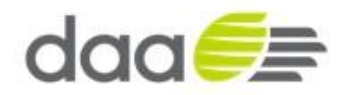

#### 1.1 Registration

Before a supplier is able to access the iSupplier portal, a Buyer/Administrator must register the supplier granting them access to daa Oracle environment. The supplier will then receive an automated e-mail message with the subject "**Confirmation of Registration**" from an entity entitled Workflow Mailer. This e-mail will contain a link to the daa iSupplier portal along with a username (an e-mail address) and a temporary password.

#### 1.2 Login

| daa🧲            | ₽                 |                               |                                                                         |                                              |
|-----------------|-------------------|-------------------------------|-------------------------------------------------------------------------|----------------------------------------------|
|                 |                   |                               |                                                                         |                                              |
|                 |                   | * User Name<br>* Password     | re (example: michael.james.smith)<br>(example: 4u89v23)<br>Login Cancel |                                              |
|                 |                   | Accessibility                 | Login Assistance y None                                                 |                                              |
|                 |                   | Select a Language:<br>English | :                                                                       |                                              |
| About this Page | Privacy Statement |                               | Сор                                                                     | right (c) 2006, Oracle. All rights reserved. |

Enter the username and password provided in the Confirmation Registration e-mail. Click "Login."

• Oracle E-Business Suite Homepage will load.

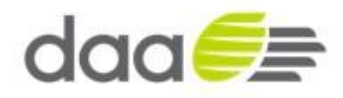

#### **1.3 Basic Overview of the iSupplier Portal Homepage**

• The Supplier Portal Homepage will look like the screen shot below, consisting of several "At A Glance" reviews and various arrays of buttons/links to aid in navigating the portal.

| Home Orders Shipments Admin Finance Assessments |                                                 | 🛱 Navigator 🔻 😫 Favorites 👻 Logout Help          |
|-------------------------------------------------|-------------------------------------------------|--------------------------------------------------|
| Search PO Number 🔽 🔽 Go                         |                                                 |                                                  |
| Notifications                                   |                                                 | Orders                                           |
|                                                 | Full List                                       | Agreements                                       |
| Subject                                         | Date                                            | Purchase Orders                                  |
| DAA_OU - Complex PO 155943, 0                   | 19-Oct-2017 14:36:39                            | <u>Purchase History</u>                          |
| DAA_OU - Complex PO 155940, 0                   | 19-Oct-2017 14:25:39                            | Shipments                                        |
| DAA_OU - Complex PO 155942, 0                   | 19-Oct-2017 14:20:43                            | Overdue Receipts                                 |
| DAA_OU - Complex PO 155936, 0                   | 19-Oct-2017 14:18:36                            | Despirity                                        |
| DAA_OU - Complex PO 155929, 0                   | 11-Oct-2017 12:46:35                            | Receipts                                         |
|                                                 |                                                 | Keceipts     Returns                             |
|                                                 |                                                 | Invoices                                         |
|                                                 |                                                 | Invoices                                         |
|                                                 |                                                 | Payments                                         |
|                                                 |                                                 | Payments                                         |
|                                                 | Home Orders Shipments Admin Finance Assessments | l agout Help                                     |
| Privacy Statement                               |                                                 | Copyright (c) 2006, Oracle. All rights reserved. |

The homepage consists of the following elements:

#### Global Buttons - Home, Logout, Preferences, and Help.

- Home Returns the user to the main portal where they can select another Responsibility or application.
- Logout Logs the user out of daa's Oracle iSupplier Portal.
- Help Access Oracle's help index page.

Tabs – Provides easy navigation by grouping the common areas of iSupplier into various categories.

|                                                 | 🗍 Navisator 🛪 🗟 Exundas 🛪 🛛 Logaut Help |  |
|-------------------------------------------------|-----------------------------------------|--|
| Home Orders Shipments Admin Finance Assessments | и тапуахо, с се тапонеа с слусон тор    |  |
| Search PO Number V Go                           |                                         |  |

Sub tabs - Provides easy navigation into more functions relative to the tab / category.

| Deliverables |
|--------------|

Search Field – Allows the user to select and search on the supplier's records for: purchase orders, invoices, payment and shipment documents

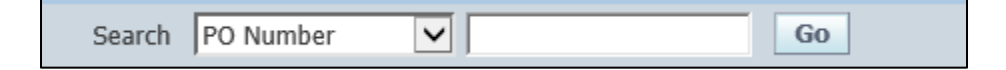

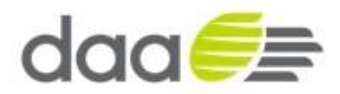

Quick Links – Displays a typical procure-to-pay flow of Oracle's iSupplier Portal. Clicking on any of these Links will directly load the corresponding search page and records.

| Orders                                              |  |
|-----------------------------------------------------|--|
| Agreements     Purchase Orders     Purchase History |  |
| Shipments                                           |  |
| Overdue Receipts                                    |  |
| Receipts                                            |  |
| <u>Receipts</u> <u>Returns</u>                      |  |
| Invoices                                            |  |
| <u>Invoices</u>                                     |  |
| Payments                                            |  |
| Payments                                            |  |

Notifications – Notifications are messages waiting for supplier users to review. Some notifications are view only, while other notifications require an action from the user. Clicking on a notifications subject line will open the "Notifications Details" page displaying the complete notification details as well as any action buttons.

| Full List            |
|----------------------|
| Date                 |
| 29-Jul-2017 19:31:35 |
| 29-Jul-2017 19:30:38 |
| 28-Jul-2017 19:31:35 |
| 28-Jul-2017 17:20:02 |
| 28-Jul-2017 16:45:59 |
|                      |

Navigation - Navigation and actions in iSupplier Portal are carried out using the following functions

Hyperlinks – Any field displayed as a <u>hyperlink</u> allows the user to click on the link to navigate to more information relative to the field that is <u>hyperlinked</u>.

| Purchase Orders   Agreements   Purchase History   View Requests   Work Confirmations   Deliverables |            |                                |             |                 |              |          |        |        |                    |  |
|----------------------------------------------------------------------------------------------------|------------|--------------------------------|-------------|-----------------|--------------|----------|--------|--------|--------------------|--|
| Orders: Purchase Orders > View Order Details >                                                      |            |                                |             |                 |              |          |        |        |                    |  |
| Attachments                                                                                         |            |                                |             |                 |              |          |        |        |                    |  |
| Title                                                                                               | Туре       | Description                    | Category    | Last Updated By | Last Updated | Usage    | Update | Delete | Publish to Catalog |  |
| security pass application form                                                                      | File       | security pass application form | To Supplier | JMATTHEWS       | 21-Oct-2017  | Standard | 0      | Î      | E.                 |  |
| PO TERMS 104 155946 2 US.pdf                                                                        | File       | PDF Documents                  | Contract    | JMATTHEWS       | 21-Oct-2017  | One-Time | 1      | î      | <b>Q</b> .         |  |
| car parking details(https://www.dub)                                                                | Web Page   | car parking details            | To Supplier | JMATTHEWS       | 21-Oct-2017  | One-Time | 0      | Û      | 6                  |  |
| note to supplier                                                                                    | Short Text |                                | To Supplier | JMATTHEWS       | 21-Oct-2017  | One-Time | 0      | Î      | <b>Q</b>           |  |
|                                                                                                    |            |                                |             |                 |              |          |        |        |                    |  |

Return to Complex PO: 155946, 2 (Total EUR 206000)

Privacy Statement

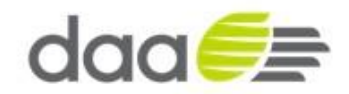

Bread crumb hyperlinks - display the path you have taken to the current screen. You can return by clicking one of the bread crumb hyperlinks to return to any screen

Orders: Purchase Orders > View Order Details >

Drop Down List of Values – Click on the field to provide a drop down list of options available. Click on option you wish to select and then click the Go button to action or navigate to the chosen selection

| View | All Purchase Orders | ~ | Go |  |
|------|---------------------|---|----|--|
|------|---------------------|---|----|--|

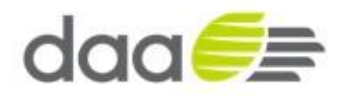

# **1.4 Purchase Order Acceptance – Acknowledge / Sign**

N.B. Only required if Purchase Order has status of Requires Signature

• To Accept – Acknowledge / Sign a Purchase Order, the Supplier needs to login into their iSupplier Portal Account

| Home Orders Shipments Admin Finance Assessments |                      | n Navigator 🕶 💀 Favorites 🖛 Logout Help |
|-------------------------------------------------|----------------------|-----------------------------------------|
| Search PO Number                                |                      |                                         |
| Notifications                                   | Full List            | Orders                                  |
| Subject                                         | Date                 | Purchase Orders                         |
| DAA_OU - Complex PO 155945, 0                   | 19-Oct-2017 23:25:22 | Purchase History                        |
| DAA OU - Complex PO 155944, U                   | 19-OCt-2017 25:17:51 | Overdue Receipts                        |

- Click on the Orders tab
- It will display the Purchase Orders

| daa <del>€≣</del>                   | iSupplier Portal                                                                                    | 1             |             |                       |                           |                 |           | 📅 Navigator 🔻 🗜         | 🖁 Favorites 🔻 Lo | gout Help                         |
|-------------------------------------|----------------------------------------------------------------------------------------------------|---------------|-------------|-----------------------|---------------------------|-----------------|-----------|-------------------------|------------------|-----------------------------------|
| Home Orders Shi                     | Orders         Shipments         Admin         Finance         Assessments                          |               |             |                       |                           |                 |           |                         |                  |                                   |
| Purchase Orders                     | Purchase Orders   Agreements   Purchase History   View Requests   Work Confirmations   Deliverables |               |             |                       |                           |                 |           |                         |                  |                                   |
| Purchase Orders                     |                                                                                                    |               |             |                       |                           |                 |           |                         |                  |                                   |
|                                     |                                                                                                    |               |             |                       |                           |                 |           |                         | Multiple PO      | Change Export                     |
| Views                               |                                                                                                    |               |             |                       |                           |                 |           |                         |                  |                                   |
| View All Purchase Select Order: Ack | View All Purchase Orders 🕑 Go Advanced Search                                                       |               |             |                       |                           |                 |           |                         |                  |                                   |
| Select PO Number                    | Rev Operating Unit                                                                                  | Document Type | Description | Order Date            | Buyer                     | Currency        | Amount    | Status                  | Acknowledge By   | Attachments                       |
| O <u>155946</u>                     | DAA_OU                                                                                              | Standard PO   | Project a   | 19-Oct-2017 23:34:53  | Matthews, Ms. Jennifer    | EUR             | 200000.00 | Requires Acknowledgment |                  |                                   |
| O <u>155945</u>                     | DAA_OU                                                                                              | Standard PO   | Project Z   | 19-Oct-2017 23:24:40  | Matthews, Ms. Jennifer    | EUR             | 200000.00 | Requires Signature      |                  | ()is                              |
| O <u>155944</u>                     | 0 DAA_OU                                                                                            | Standard PO   | Project x   | 19-Oct-2017 23:16:41  | Matthews, Ms. Jennifer    | EUR             | 200000.00 | Open                    |                  | Øa                                |
| Multiple PO Change Export           |                                                                                                    |               |             |                       |                           |                 |           |                         |                  |                                   |
| Privacy Statement                   |                                                                                                    |               |             | Home Orders Shipments | s Admin Finance Assessmer | its Logout Helj |           |                         | Copyright (c) 2  | 008, Oracle. All rights reserved. |

- Select the relevant Purchase Order (showing status **Requires Signature**) by clicking on the Radio Button in Select Order Column
- Click on "Acknowledge" Button

| daa 🥮 i Supplier Portal                                                       |                      |                        |          |           |                         |                |             |  |  |
|-------------------------------------------------------------------------------|----------------------|------------------------|----------|-----------|-------------------------|----------------|-------------|--|--|
| □ Navigator ▼ C Envorites ▼ Logout Help                                       |                      |                        |          |           |                         |                |             |  |  |
| Home Orders Shipments Admin Finance Assessments                               |                      |                        |          |           |                         |                |             |  |  |
| Purchase Orders   Agreements   Purchase History   View Requests   Work Confin | mations Deliverables |                        |          |           |                         |                |             |  |  |
| Purchase Orders                                                               |                      |                        |          |           |                         |                |             |  |  |
| Multiple PO Change Export                                                     |                      |                        |          |           |                         |                |             |  |  |
| Views                                                                         |                      |                        |          |           |                         |                |             |  |  |
| View All Purchase Orders 🔽 Go                                                 |                      |                        |          |           |                         |                |             |  |  |
| Select Order: Acknowledge Request Cancellation Request Changes Vie            | w Change History     |                        |          |           |                         |                |             |  |  |
| Select PO Number Rev Operating Unit Document Type Description                 | Order Date           | Buyer                  | Currency | Amount    | Status                  | Acknowledge By | Attachments |  |  |
| O 155946 0 DAA_OU Standard PO Project a                                       | 19-Oct-2017 23:34:53 | Matthews, Ms. Jennifer | EUR      | 200000.00 | Requires Acknowledgment |                | Úa.         |  |  |
| 155945     0     DAA_OU     Standard PO     Project Z                         | 19-Oct-2017 23:24:40 | Matthews, Ms. Jennifer | EUR      | 200000.00 | Requires Signature      |                | () a        |  |  |

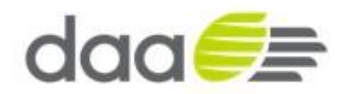

- Verify the Details of the Purchase Order
- If relevant, Click Attachments link to review the contract documents
- Click "Sign Document" Button to accept / Sign the Purchase Order

| daa 📻 isur                | pplier Portal                    | ments                                           |                  |            | 🏛 Navigator 🔻 📑 | Favorites 🔻 | Logout Help          |
|---------------------------|----------------------------------|-------------------------------------------------|------------------|------------|-----------------|-------------|----------------------|
| Purchase Orders Agree     | ments   Purchase History   Vi    | ew Requests   Work Confirmations   Deliverables |                  |            |                 |             |                      |
| Orders: Purchase Orders > |                                  |                                                 |                  |            |                 |             |                      |
| Acknowledge for Complex F | PO : 155945,0 (Total EUR 200000. | 00)                                             |                  |            |                 |             |                      |
| Currency=EUR              |                                  |                                                 | C                | Sign Docur | Printable V     | View View C | hange History Export |
| Order Information         |                                  |                                                 |                  |            |                 |             |                      |
| General Information       |                                  | Terms and Conditions                            | Summary          | 200000 00  |                 |             |                      |
| Total                     | 200000.00                        | Payment Terms Net 30 days                       | Approved         | 0.00       |                 |             |                      |
| Supplier                  | DG SUPPLIES                      | Carrier                                         | Billed           | 0.00       |                 |             |                      |
| Supplier Site             | Corporate offic                  | FOB                                             | Advance Billed   | 0.00       |                 |             |                      |
| Address                   | address line 1                   | Freight Terms                                   | Progress Payment | 0.00       |                 |             |                      |
|                           | Dublin, 9240940                  | Shipping Control                                |                  |            |                 |             |                      |
| Buyer                     | Matthews, Ms. Jennifer           |                                                 |                  |            |                 |             |                      |
| Order Date                | 19-Oct-2017                      | Work Location                                   |                  |            |                 |             |                      |
|                           | 23:24:40                         | Address Procurement                             |                  |            |                 |             |                      |
| Description               | Project Z                        | Cloghran House                                  |                  |            |                 |             |                      |
| Note to Supplier          | requires signature               | Dublin Airport                                  |                  |            |                 |             |                      |
| Organization              | DAA OU                           | *                                               |                  |            |                 |             |                      |
| Supplier Order Number     |                                  | Pill To Location                                |                  |            |                 |             |                      |
| Attachments               | View                             | Dill-TO LOCATION                                |                  |            |                 |             |                      |
|                           |                                  | Address Accounts Payable                        |                  |            |                 |             |                      |

• Review the details and Click Accept Button to Confirm

|                                                        | rtal                                   |                                                                                                    |                             |                                                |
|--------------------------------------------------------|----------------------------------------|----------------------------------------------------------------------------------------------------|-----------------------------|------------------------------------------------|
|                                                        |                                        |                                                                                                    | 👖 Navigator 🔻 🐸 Favorites 🕆 | Logout Help                                    |
| fome Orders Shipments Admi                             | in Finance Assessments                 |                                                                                                    |                             |                                                |
| urchase Orders   Agreements                            | Purchase History   View Requests       | Work Confirmations   Deliverables                                                                   |                             |                                                |
| Complex PO 155945,0 requires your s                    | ignature                               |                                                                                                    |                             |                                                |
|                                                        |                                        |                                                                                                    |                             | Accept Reject                                  |
| From Matthews, Jennifer                                |                                        | Attachments PO TERMS 104 155945 0 US.pdf                                                            |                             |                                                |
| To GRIFFTH5<br>Sent 19-Oct-2017 23:44:29<br>ID 2725372 |                                        |                                                                                                    |                             |                                                |
| Document : Complex PO<br>Supplier : DG SUPPLIES        | Number: 155945,0                       |                                                                                                    |                             |                                                |
| Contact:                                               | Buyer: Matthews, Jennifer              |                                                                                                    |                             |                                                |
| Description : Project Z                                |                                        |                                                                                                    |                             |                                                |
| Click the attachments listed above to                  | review the terms and conditions of the | agreement. To complete the signature process, enter your comments, and then click Accept or Reject. |                             |                                                |
| Response                                               |                                        |                                                                                                    |                             |                                                |
| Enter comments. If you reject the a                    | agreement, enter a rejection reason.   |                                                                                                    |                             |                                                |
|                                                        | g                                      |                                                                                                    | ^                           |                                                |
|                                                        | L                                      |                                                                                                    | ~                           |                                                |
| Return to Worklist                                     |                                        |                                                                                                    |                             | Accept Reject                                  |
|                                                        |                                        | Home Orders Shipments Admin Finance Assessments Logout Help                                         |                             |                                                |
| Driveev Statement                                      |                                        |                                                                                                    |                             | Copyright (c) 2008, Oracle. All rights reserve |

- Enter Username and Password
- Click on the 'Sign' button to confirm Signature

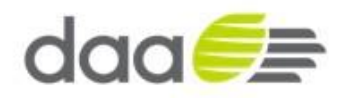

|                                                                                                    | 🔒 Navigator 🔻 | 🔒 Favorites 🔻 | Logout                |                 |
|----------------------------------------------------------------------------------------------------|---------------|---------------|-----------------------|-----------------|
| Home Orders Shipments Admin Finance Assessments                                                     |               |               |                       |                 |
| Purchase Orders   Agreements   Purchase History   View Requests   Work Confirmations   Deliverables |               |               |                       |                 |
| Orders: Purchase Orders >                                                                           |               |               |                       |                 |
| Sign Notification: Complex PO 155945,0 requires your signature                                      |               |               |                       |                 |
| * Indicates required field                                                                          |               |               | Cancel                | Sign            |
| Subject/Complex DO 1550/5 0 convince your element in                                                |               |               | Contest               | arge            |
| Tar (REFFILS                                                                                        |               |               |                       |                 |
| Enter comments. If you reject the agreement, enter a rejection reason.:<br>Result: Accept           |               |               |                       |                 |
| * User Name                                                                                         |               |               |                       |                 |
| * Password                                                                                          |               |               |                       |                 |
| TIP Enter your Username and Password here to electronically sign this document                      |               |               |                       |                 |
| Return to Worklist                                                                                  |               |               | Cancel                | Sign            |
|                                                                                                    |               |               | Cuncer                | Jign            |
| Home Orders Shipments Admin Finance Assessments Logout                                              |               |               |                       |                 |
| Privacy Statement                                                                                   |               | Copyright     | (c) 2008, Oracle. All | rights reserved |
|                                                                                                    |               |               |                       |                 |

- The PO Signature Confirmation screen is displayed
- Click on 'Return to Purchase Order Summary link'

|                                                                                                    | 📅 Navigator 👻 📑 Favorites 👻 | Logout Help                                      |
|----------------------------------------------------------------------------------------------------|-----------------------------|--------------------------------------------------|
| Home Orders Shipments Admin Finance Assessments                                                     |                             |                                                  |
| Purchase Orders   Agreements   Purchase History   View Requests   Work Confirmations   Deliverables |                             |                                                  |
| Signature Confirmation                                                                              |                             |                                                  |
| Your Signature for Purchase Order 155945 has been accepted.                                         |                             |                                                  |
| Return to Purchase Order Summary                                                                    |                             |                                                  |
|                                                                                                    |                             |                                                  |
| Home Orders Shipments Admin Finance Assessments Logout Help                                         |                             |                                                  |
| Privacy Statement                                                                                   |                             | Copyright (c) 2006, Oracle. All rights reserved. |

- Verify Purchase Order Status, which has been signed by supplier
- Status of the Purchase order will be in "Pending Buyer's Signature" Status

|                                                                      |                                  |                        |          |           | 📅 Navigator 🔻 🚦           | 🖁 Favorites 🔻 Log | out Help        |
|----------------------------------------------------------------------|----------------------------------|------------------------|----------|-----------|---------------------------|-------------------|-----------------|
| Home Orders Shipments Admin Finance Assessments                      |                                  |                        | _        |           |                           |                   |                 |
| Purchase Orders   Agreements   Purchase History   View Requests   Wo | ork Confirmations   Deliverables |                        |          |           |                           |                   |                 |
| Purchase Orders                                                      |                                  |                        |          |           |                           |                   |                 |
|                                                                      |                                  |                        |          |           |                           | Multiple PO C     | hange Export    |
| Views                                                                |                                  |                        |          |           |                           |                   |                 |
| View All Purchase Orders 🔽 Go                                        |                                  |                        |          |           |                           | 12                | Advanced Search |
| Select Order: Acknowledge Request Cancellation Request Change        | s View Change History            |                        |          |           |                           |                   |                 |
| Select PO Number Rev Operating Unit Document Type Desc               | ription Order Date               | Buyer                  | Currency | Amount    | Status                    | Acknowledge By    | Attachments     |
| O 155946 0 DAA_OU Standard PO Project                                | ct a 19-Oct-2017 23:34:53        | Matthews, Ms. Jennifer | EUR      | 200000.00 | Requires Acknowledgment   |                   | Ûa              |
| O 155945 0 DAA_OU Standard PO Project                                | ct Z 19-Oct-2017 23:24:40        | Matthews, Ms. Jennifer | EUR      | 200000.00 | Pending Buyer's Signature |                   | Ûa              |

- Supplier receives signed notification from Buyer
- Displayed beneath Worklist on the Home Page
- The Purchase Order status will change to 'Accepted' once the Buyer accepts and Signs the PO

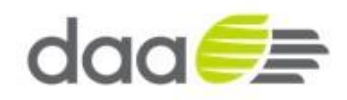

|                                                                            |                                   |                        |             |                               |                         | 1               |  |
|----------------------------------------------------------------------------|-----------------------------------|------------------------|-------------|-------------------------------|-------------------------|-----------------|--|
|                                                                            |                                   |                        |             | 📅 Navigator 🔻                 | 🖌 😼 Favorites 🔻 🛛 🛛 Log | out Help        |  |
| Home Orders Shipments Admin Finance Assessments                            |                                   |                        |             |                               |                         |                 |  |
| Purchase Orders   Agreements   Purchase History   View Requests   V        | Iork Confirmations   Deliverables |                        |             |                               |                         |                 |  |
| Purchase Orders                                                            |                                   |                        |             |                               |                         |                 |  |
|                                                                            | Multiple PO Change Export         |                        |             |                               |                         |                 |  |
| Views                                                                      |                                   |                        |             |                               |                         |                 |  |
| View All Purchase Orders Go                                                |                                   |                        |             |                               |                         | Advanced Search |  |
| Select Order: Acknowledge Request Cancellation Request Chang               | es View Change History            |                        |             |                               |                         |                 |  |
| Select PO Number Rev Operating Unit Document Type Des                      | cription Order Date               | Buyer                  | Currency An | nount Status                  | Acknowledge By          | Attachments     |  |
| O 155946 Q DAA_OU Standard PO Proj                                         | ect a 19-Oct-2017 23:34:53        | Matthews, Ms. Jennifer | EUR 200     | 0000.00 Requires Acknowledgme | nt                      | Ûe              |  |
| O         155945         O         DAA_OU         Standard PO         Proj | ect Z 19-Oct-2017 23:24:40        | Matthews, Ms. Jennifer | EUR 200     | 0000.00 Accepted              |                         | ()a             |  |

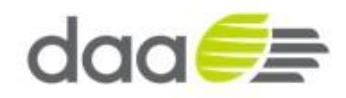

# 1.5 Purchase Order Acknowledgement

N.B. Only required if Purchase Order has status of Requires Acknowledgement

• To Acknowledge a Purchase Order, the Supplier needs to login into their iSupplier Portal Account

|                                                 |                      | n Navigetor 🔻 🗣 Favorites 🖛 Logout Help |
|-------------------------------------------------|----------------------|-----------------------------------------|
| Home Orders Shipments Admin Finance Assessments |                      |                                         |
| Search PO Number 🔽 Go                           |                      |                                         |
| Notifications                                   |                      | Orders                                  |
|                                                 | Full List            | Agreements                              |
| Subject                                         | Date                 | Purchase Orders                         |
| DAA_OU - Complex PO 155945, 0                   | 19-Oct-2017 23:25:22 | <u>Purchase History</u>                 |
| DAA_OU - Complex PO 155944, 0                   | 19-Oct-2017 23:17:31 | Shipments                               |
|                                                 |                      | Overdue Receipts                        |

- Click on the Orders tab
- It will display the Purchase Orders

| do     |                                                                      | iSup     | plier Portal    | a Assessments           |             |                      |                            |                |           | n Navigator 🔻 🖣         | 🖁 Favorites 🔻 🛛 Lo                      | gout Help                          |
|--------|----------------------------------------------------------------------|----------|-----------------|-------------------------|-------------|----------------------|----------------------------|----------------|-----------|-------------------------|-----------------------------------------|------------------------------------|
| Purcha | ase Orders                                                           | Agreen   | ents Purchase H | istory View Request     | Work Confin | mations Deliverables |                            |                |           |                         |                                         |                                    |
| Purcha | ase Orders                                                           | rigitati |                 | interi / fren / aquesta |             |                      |                            |                |           |                         |                                         |                                    |
| View   | Multiple PO Change     Export       Views     Go     Advanced Search |          |                 |                         |             |                      |                            |                |           |                         |                                         |                                    |
| Selec  | t PO Number                                                          | Rev      | Operating Unit  | Document Type           | Description | Order Date           | Buver                      | Currency       | Amount    | Status                  | Acknowledge By                          | Attachments                        |
| 0      | 155946                                                               | 0        | DAA_OU          | Standard PO             | Project a   | 19-Oct-2017 23:34:53 | Matthews, Ms. Jennifer     | EUR            | 200000.00 | Requires Acknowledgment | , , , , , , , , , , , , , , , , , , , , |                                    |
| 0      | 155945                                                               | 0        | DAA_OU          | Standard PO             | Project Z   | 19-Oct-2017 23:24:40 | Matthews, Ms. Jennifer     | EUR            | 200000.00 | Requires Signature      |                                         | Űe                                 |
| 0      | 155944                                                               | <u>0</u> | DAA_OU          | Standard PO             | Project x   | 19-Oct-2017 23:16:41 | Matthews, Ms. Jennifer     | EUR            | 200000.00 | Open                    |                                         | 0a                                 |
|        |                                                                      |          |                 |                         |             | Home Orders Shipmont | n Admin Einonen Annenma    | nta Lagaut Hal | -         |                         | Multiple PO                             | Change Export                      |
| Priv   | acy Statement                                                        |          |                 |                         |             | Home Orders Shipmen  | s Authin Tinance Assessmen | nis Logout Hei | P.,       |                         | Copyright (c) 2                         | 2008, Oracle. All rights reserved. |

- Select the relevant Purchase Order (showing status Requires Acknowledgment) by clicking on the Radio Button in Select Order Column
- Click on "Acknowledge" Button

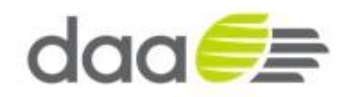

| daa€≣                                                | iSupplier Portal                           |                                    |                             |                                |       |          |        |                 |                  |                             |
|------------------------------------------------------|--------------------------------------------|------------------------------------|-----------------------------|--------------------------------|-------|----------|--------|-----------------|------------------|-----------------------------|
|                                                      |                                            | 1000                               |                             |                                |       |          |        | 📅 Navigstor 🔻 🔒 | Favorites 🔻 🛛 Lo | gout Help                   |
| Home Orders Sh                                       | ipments Admin Finan                        | e Assessments                      |                             |                                |       |          |        |                 |                  |                             |
| Purchase Orders                                      | Agreements   Purchase H                    | istory   View Requests             | Work Confirm                | ations Deliverables            |       |          |        |                 |                  |                             |
| Purchase Orders                                      |                                            |                                    |                             |                                |       |          |        |                 |                  |                             |
| Views                                                |                                            |                                    |                             |                                |       |          |        |                 | Multiple PO      | Change Export               |
| VICWS                                                |                                            | <b>X</b> 60                        |                             |                                |       |          |        |                 |                  |                             |
| View All Purchase                                    | Orders                                     |                                    |                             |                                |       |          |        |                 |                  | Advanced Search             |
| View All Purchase Select Order: Ack                  | nowledge Request Can                       | cellation Request                  | Changes Viev                | v Change History               |       |          |        |                 |                  | Advanced Search             |
| View All Purchase Select Order: Ack Select PO Number | nowledge Request Can<br>Rev Operating Unit | cellation Request<br>Document Type | Changes View<br>Description | v Change History<br>Order Date | Buyer | Currency | Amount | Status          | Acknowledge By   | Advanced Search Attachments |

- Verify the Details of the Purchase Order
- If relevant, Click Attachments link to review the contract documents
- Click "Accept Entire Order" Button to accept the Purchase Order

| daa🥖 isu                   | pplier Portal                         |                                       |                       |                     | fi Navi             | gator 🔻 📴 Favorites ' | ➡ Logout Help       | ^      |
|----------------------------|---------------------------------------|---------------------------------------|-----------------------|---------------------|---------------------|-----------------------|---------------------|--------|
| Home Orders Shipmen        | nts Admin Finance Assessments         |                                       |                       |                     |                     |                       |                     |        |
| Purchase Orders   Agree    | ements   Purchase History   View Requ | uests   Work Confirmations   Delivera | ables                 |                     |                     |                       |                     |        |
| Orders: Purchase Orders >  |                                       |                                       |                       |                     |                     |                       |                     |        |
| Acknowledge for Complex F  | PO : 155946,0 (Total EUR 200000.00)   |                                       |                       |                     |                     |                       |                     |        |
| Currency=EUR               |                                       |                                       | Cancel                | Reject Entire Order | Accept Entire Order | Printable View        | View Change History | Export |
| Order Information          |                                       |                                       |                       |                     |                     |                       |                     |        |
| General Information        |                                       | Terms and Conditions                  | Managa Daliyozahlar   | Summary<br>Total 20 | 00000.00            |                       |                     |        |
| Total                      | 200000.00                             | Payment Terms Net 30 days             | Fidilage Deliverables | Approved 0.         | .00                 |                       |                     |        |
| Supplier                   | DG SUPPLIES                           | Carrier                               |                       | Billed 0.           | .00                 |                       |                     |        |
| Supplier Site              | Corporate offic                       | FOB                                   |                       | Advance Billed 0.   | .00                 |                       |                     |        |
| Address                    | address line 1                        | Freight Terms                         |                       | Progress Payment 0. | .00                 |                       |                     |        |
|                            | Dublin, 9240940                       | Shipping Control                      |                       |                     |                     |                       |                     |        |
| Buyer                      | Matthews, Ms. Jennifer                | Work Location                         |                       |                     |                     |                       |                     |        |
| Order Date                 | 19-Oct-2017 23:34:53                  | WORK EDCATION                         |                       |                     |                     |                       |                     |        |
| Description                | Project a                             | Address Procurement                   |                       |                     |                     |                       |                     |        |
| Status<br>Note to Cupeling | Requires Acknowledgment               | Cloghran House                        |                       |                     |                     |                       |                     |        |
| Note to Supplier           |                                       | Dublin Airport                        |                       |                     |                     |                       |                     |        |
| Europier Order Number      | DAA_00                                | 7                                     |                       |                     |                     |                       |                     |        |
| Attachments                | View                                  | pill To Loophing                      |                       |                     |                     |                       |                     |        |
| Autochments                | YICH .                                | BIII-TO LOCATION                      |                       |                     |                     |                       |                     |        |

• Review the details and Click Accept Button to Confirm

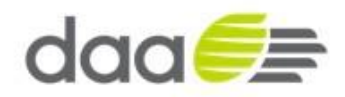

| i Supplier Portal                                                                 |                                                                                                    | Largest Hole                                                                                                    |
|-----------------------------------------------------------------------------------|----------------------------------------------------------------------------------------------------|----------------------------------------------------------------------------------------------------|
| hipments Admin Finance Assessments                                                | navigator • • Pavorites •                                                                                                    | Logour nep                                                                                                    |
| Agreements   Purchase History   View Requests   Work Confirmations   Deliverables |                                                                                                    |                                                                                                    |
| hase Order 155946                                                                 |                                                                                                    |                                                                                                    |
|                                                                                   |                                                                                                    | Cancel Submit                                                                                                    |
| Project a                                                                         |                                                                                                    |                                                                                                    |
| UR                                                                                |                                                                                                    |                                                                                                    |
| 20000.00                                                                          |                                                                                                    |                                                                                                    |
| 19-Oct-2017 23:34:53                                                              |                                                                                                    |                                                                                                    |
| Accept                                                                            |                                                                                                    |                                                                                                    |
| $\hat{\checkmark}$                                                                |                                                                                                    |                                                                                                    |
|                                                                                   | ISupplier Portal  Internets Admin Finance Assessments  Agreements Purchase History   View Requests   Work Confirmations   Deliverables  Iers > Acknowledge for Complex PO >  chase Order 155946  Project a EUR 200000.00  I9-Oct-2017 23:34:53 Accept | Isupplier Portal  Isupplier Portal  Isupplier Portal  Isupplier Portal  Isupplier Portal  Isupplier Porta  Isupplier Porta  I |

- You may enter a note to the buyer
- Click on the 'Submit' button to acknowledge
- The PO Acknowledged screen is displayed
- Click on 'Return to Purchase Order Summary link'

| Home Orders Shipments Admin Finance Assessments                                                     | 🏛 Navigator 🔻 📑 Favorites 🔻 | Logout Help                                      |
|----------------------------------------------------------------------------------------------------|-----------------------------|--------------------------------------------------|
| Purchase Orders   Agreements   Purchase History   View Requests   Work Confirmations   Deliverables |                             |                                                  |
| Orders: Purchase Orders > Acknowledge for Complex PO >                                              |                             |                                                  |
| PO Acknowledgment Confirmation                                                                      |                             |                                                  |
| Purchase Order 155946 has been Acknowledged.<br>Return to Purchase Order Summary                    |                             |                                                  |
| Home Orders Shipments Admin Finance Assessments Logout Help                                         |                             |                                                  |
| Privacy Statement                                                                                   |                             | Copyright (c) 2006, Oracle. All rights reserved. |

- •
- Verify Purchase Order Status, which has been Acknowledged by supplier
- Status of the Purchase order will be in 'Accepted' Status

| dc             | ae 🥬                                    | Suppli             | er Portal                             |                              |                                       |                                    |                                 |                 | <b>fi</b> 1      | lavigator 🔻 丨      | 🔮 Favorites 🔻  | Logout Help     |
|----------------|-----------------------------------------|--------------------|---------------------------------------|------------------------------|---------------------------------------|------------------------------------|---------------------------------|-----------------|------------------|--------------------|----------------|-----------------|
| Home           | Orders Ship                             | ments              | Admin Finance                         | Assessments                  |                                       |                                    |                                 |                 |                  |                    |                |                 |
| Purcha         | ase Orders   A                          | greemen            | ts   Purchase Histor                  | y   View Requests   1        | Vork Confirmations                    | Deliverables                       |                                 |                 |                  |                    |                |                 |
| Purcha         | ase Orders                              |                    |                                       |                              |                                       |                                    |                                 |                 |                  |                    |                |                 |
|                |                                         |                    |                                       |                              |                                       |                                    |                                 |                 |                  |                    | Multiple F     | O Change Export |
| View           | 15                                      |                    |                                       |                              |                                       |                                    |                                 |                 |                  |                    |                |                 |
| Viev           | W All Purchase O                        | ders               | ~                                     | Go                           |                                       |                                    |                                 |                 |                  |                    |                | Advanced Search |
|                |                                         |                    |                                       |                              | 1.0                                   | 1                                  |                                 |                 |                  |                    |                |                 |
| Select         | t Order: Ackno                          | wledge             | Request Cancell                       | ation Request Chang          | les View Chan                         | je History                         |                                 |                 |                  |                    |                |                 |
| Selec<br>Selec | t Order: Ackno                          | wledge<br>Rev      | Request Cancell Operating Unit        | Document Type                | Description                           | Order Date                         | Buyer                           | Currency        | Amount           | Status             | Acknowledge By | Attachments     |
| Select         | t Order: Ackno<br>t PO Number<br>155946 | wledge<br>Rev<br>0 | Request Cancell Operating Unit DAA_OU | Document Type<br>Standard PO | View Chan<br>Description<br>Project a | Order Date<br>19-Oct-2017 23:34:53 | Buyer<br>Matthews, Ms. Jennifer | Currency<br>EUR | Amount 200000.00 | Status<br>Accepted | Acknowledge By | Attachments     |

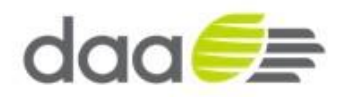

#### 1.6 Purchase Order – Change Request

- Navigate to Oracle Application Home Page
- Page will navigate to Oracle iSupplier Homepage

|                                                             |                                                             | ^                                                |
|-------------------------------------------------------------|-------------------------------------------------------------|--------------------------------------------------|
| Home Onlar Chimmete Admin Singara Accormente                |                                                             | 📅 Navigator 🔻 🖻 Favorites 👻 Logout Help          |
| Search PO Number                                            |                                                             |                                                  |
| Notifications                                               |                                                             | Orders                                           |
|                                                             | Full List                                                   | Agreements                                       |
| Subject                                                     | Date                                                        | Purchase Orders                                  |
| You are invited: Assessment 173 (DG Supplies Q1 Assessment) | 21-Oct-2017 13:01:11                                        | Purchase History                                 |
| Complex PO 155945,0 has been signed                         | 19-Oct-2017 23:50:06                                        | Shipments                                        |
| DAA_OU - Complex PO 155945, 0                               | 19-Oct-2017 23:25:22                                        | Overdue Receipts                                 |
| DAA_OU - Complex PO 155944, 0                               | 19-Oct-2017 23:17:31                                        | Receipts                                         |
|                                                             |                                                             | Deceints                                         |
|                                                             |                                                             | Returns                                          |
|                                                             |                                                             | Invoices                                         |
|                                                             |                                                             | Invoices                                         |
|                                                             |                                                             | Payments                                         |
|                                                             |                                                             | Payments                                         |
|                                                             | Home Orders Shipments Admin Finance Assessments Looput Help |                                                  |
| Privacy Statement                                           |                                                             | Copyright (c) 2008, Oracle. All rights reserved. |

- Click on the Orders tab
- It will display the Purchase Orders
- Select the relevant Purchase Order (with an Open / Accepted status) by clicking on the Radio Button in Select Column

| do    | ae        | =          | iSupplie   | r Portal              |                       |                                                  |                      |                        |           |           |            |                   |             |
|-------|-----------|------------|------------|-----------------------|-----------------------|--------------------------------------------------|----------------------|------------------------|-----------|-----------|------------|-------------------|-------------|
|       |           |            |            |                       |                       |                                                  |                      |                        | Navigator | 🔻 😫 Fa    | ivorites 🔻 | Logout I          | Help        |
| Home  | Orders    | s Ship     | ments /    | Admin Finance Assess  | ments                 |                                                  |                      |                        |           |           |            |                   |             |
| Purch | ase Orde  | rs   A     | greements  | Purchase History Vie  | ew Requests   Work    | Confirmations   Deliverables                     |                      |                        |           |           |            |                   |             |
| Purch | ase Order | rs         |            |                       |                       |                                                  |                      |                        |           |           |            |                   |             |
|       |           |            |            |                       |                       |                                                  |                      |                        |           |           | P          | ultiple PO Change | e Export    |
| 10-10 | 12        |            |            |                       |                       |                                                  |                      |                        |           |           |            |                   |             |
| viev  | /5        |            |            |                       |                       |                                                  |                      |                        |           |           |            |                   |             |
| Vie   | w All Pu  | rchase O   | rders      | Go                    | 1                     |                                                  |                      |                        |           |           |            | Advan             | ced Search  |
|       |           |            |            |                       | 1                     |                                                  |                      |                        |           |           |            |                   | 1           |
| Selec | t Order:  | Ackno      | owledge    | Request Cancellation  | Request Changes       | View Change History                              |                      |                        |           |           |            |                   |             |
| Selec | t PO Nun  | nber Re    | v Operatir | ng Unit Document Type | Description           |                                                  | Order Date           | Buyer                  | Currency  | Amount    | Status     | Acknowledge By    | Attachments |
| 0     | 155961    | 0          | DAA_OU     | Global Contract Agre  | ement Agreement for s | mall works services to be called off as required | 21-Oct-2017 11:56:13 | Griffin, Mr. Adam      | EUR       | 200000.00 | Open       |                   | Ús          |
| 0     | 10046     | 0          | DAA OU     | Standard PO           | Project a             |                                                  | 19-Oct-2017 23:34:53 | Matthews, Ms. Jennifer | EUR       | 200000.00 | Accented   |                   |             |
| 0     | 100940    | <u>e</u> . | 0101_00    | a carraora r o        |                       |                                                  |                      |                        |           | 200000000 | recuptou   |                   | Ûc          |

- Click on "Request Changes" Button displayed
- Verify the Details of the Purchase order on the Request Changes for Standard Purchase Order page

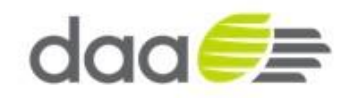

| daa🧦 isu                  | pplier Portal                  |                                              |                     |                     | 🔒 Navigator 🔻  | 🚱 Favorites 🔻       | Logout Help   |
|---------------------------|--------------------------------|----------------------------------------------|---------------------|---------------------|----------------|---------------------|---------------|
| Home Orders Shipmen       | its Admin Finance Ass          | essments                                     |                     |                     |                |                     |               |
| Purchase Orders   Agree   | ments   Purchase History       | View Requests   Work Confirmations   Deliver | rables              |                     |                |                     |               |
| Orders: Purchase Orders > |                                |                                              |                     |                     |                |                     |               |
| Request Changes for Comp  | lex PO : 155946,0 (Total EUR : | 200000.00)                                   |                     |                     |                |                     |               |
| Currency=EUR              |                                |                                              | Cancel              | Cancel Entire Order | Printable View | View Change History | Export Submit |
| Order Information         |                                |                                              |                     |                     |                |                     |               |
| General Information       |                                | Terms and Conditions                         |                     | Summary             |                |                     |               |
| Total                     | 200000 00                      | Payment Terms Net 30 days                    | Manage Deliverables | Total<br>Approved   | 200000.00      |                     |               |
| Supplier                  | DG SUPPLIES                    | Carrier                                      |                     | Billed              | 0.00           |                     |               |
| Supplier Site             | Corporate offic                | FOB                                          |                     | Advance Billed      | 0.00           |                     |               |
| Address                   | address line 1                 | Freight Terms                                |                     | Progress Payment    | 0.00           |                     |               |
|                           | Dublin, 9240940                | Shipping Control                             |                     |                     |                |                     |               |
| Buyer                     | Matthews, Ms. Jennifer         |                                              |                     |                     |                |                     |               |
| Order Date                | 19-Oct-2017                    | Work Location                                |                     |                     |                |                     |               |
|                           | 23:34:53                       | Address Descented                            |                     |                     |                |                     |               |
| Description               | Project a                      | Address Procurement                          |                     |                     |                |                     |               |
| Status                    | Accepted                       | Dublin Airport                               |                     |                     |                |                     |               |
| Reason                    |                                | Dubin Anport                                 |                     |                     |                |                     |               |
| Note to Supplier          |                                | ,                                            |                     |                     |                |                     |               |
| Organization              | DAA_OU                         | Bill-To Location                             |                     |                     |                |                     |               |
| Supplier Order Number     |                                |                                              |                     |                     |                |                     |               |
| Attachments               | View                           | Address Accounts Payable                     |                     |                     |                |                     |               |
|                           |                                | PO BOX 628                                   |                     |                     |                |                     |               |
|                           |                                | Shannon Airport                              |                     |                     |                |                     |               |

- Scroll down the Request Changes for Standard / Complex Purchase Order page to view below details
- Under PO Details Section, Click on "Show All" Link
- Change Promise Date, Quantity or price in the Lines along with the Reason why
- Select "Change" from the Drop Down list under the Action Column. Repeat as required
- For Example, change Price

| etails Lin     | e Type                                         | Item/Job                            | Item<br>Revision | Supplier I    | em De           | scription    | UOM                  | Qty         | Price                  | Amoun    | nt Delivered | Bi | Advance<br>Iled Amount | Advance N<br>Paid S | lote to Cont<br>Supplier Nam | ractor          | Status                    | Global Agreeme      | ent C    | upplie <del>r</del><br>Config ID | Attac | ments Rea      | son      |
|----------------|------------------------------------------------|-------------------------------------|------------------|---------------|-----------------|--------------|----------------------|-------------|------------------------|----------|--------------|----|------------------------|---------------------|------------------------------|-----------------|---------------------------|---------------------|----------|----------------------------------|-------|----------------|----------|
| Hide 1         | Services                                       |                                     |                  |               | Pro             | ject T3      |                      |             | 200000                 | 200000.0 | 0            |    |                        |                     |                              |                 | Open                      |                     |          |                                  |       |                |          |
| ogress P       | yment                                          |                                     |                  |               |                 |              |                      |             |                        |          |              |    |                        |                     |                              |                 |                           |                     |          |                                  |       |                |          |
| ay<br>tem Type | Description                                    | Work                                | Owner            | иом с         | Value<br>tv (%) | Price        | Quantity<br>Received | Ordered     | Amount<br>Approved Bil | led Prom | ised Date    |    | Need-By Date           | Payment<br>Status   | Supplier Order<br>Line       | Discount<br>(%) | Start<br>Effectiv<br>Date | e Effective<br>Date | Status   | Attachments                      | Split | Reason         | Action   |
| Rate           | Construction<br>Project T3 designed<br>service | n <u>Mary</u><br>Theresa<br>Lenehan | 1                | Hour 60       | ō               | 110          |                      | 60000       |                        |          |              | 11 | 30-Nov-2017 23:15:4    |                     |                              |                 |                           |                     | Accepted | d                                | 8     | ed hourly rate | Change 🖌 |
| Rate           | Construction<br>Project T3 surve<br>service    | ey Mary<br>Theresa<br>Lenehan       | 1                | Hour 40       | 0               | 100          |                      | 40000       |                        |          |              | 11 | 30-Apr-2018 23:15:53   |                     |                              |                 |                           |                     | Accepted | d                                | 23    |                |          |
| Rate           | Construction<br>Project T3 eng<br>service      | Mary<br>Theresa<br>Lenehan          |                  | Hour 100      | ō               | 100          |                      | 100000      |                        |          |              | 11 | 30-Aug-2018 23:16:04   |                     |                              |                 |                           |                     | Accepted | d                                | 88    |                | ~        |
|                |                                                |                                     |                  |               |                 |              |                      |             |                        |          |              |    |                        |                     |                              |                 |                           |                     |          |                                  |       |                |          |
| dditiona       | Change Reque                                   | ests                                |                  |               |                 |              |                      |             |                        |          |              |    |                        |                     |                              |                 |                           |                     |          |                                  |       |                |          |
| you need       | to submit more                                 | changes in ad                       | dition to thos   | e that have b | een subm        | itted above, | you can spe          | cify them l | here                   |          |              |    |                        |                     |                              |                 |                           |                     |          |                                  |       |                |          |
| ditional (     | hanges                                         |                                     |                  |               |                 |              |                      |             |                        |          |              | ^  |                        |                     |                              |                 |                           |                     |          |                                  |       |                |          |

- Enter any Additional Changes if relevant
- Click on "Submit" Button

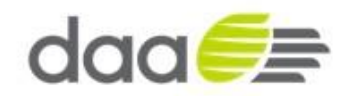

| Additional Change Requests If you need to submit more changes in addition to those that have been submitted above, you can specify them here |        |                                                  |
|----------------------------------------------------------------------------------------------------|--------|--------------------------------------------------|
| Additional Changes                                                                                                    |        | Ç                                                |
| Return to Orders: Purchase Orders                                                                                                    | Cancel | Printable View View Change History Export Submit |

- The Change Request for the Purchase Order has been submitted for approval.
- Click on 'Return to Purchase Order' Summary link

| Change Order    | Confirmation           |              |          |             |             |         |
|-----------------|------------------------|--------------|----------|-------------|-------------|---------|
| Change Requ     | est for Purchase Order | 155272 has b | oeen sul | bmitted for | approval    |         |
| Return to Purch | ase Order Summary      |              |          |             |             |         |
|                 |                        | Home         | Orders   | Shipments   | Planning    | Product |
| About this Page | Privacy Statement      | Tiome        | Gradina  | omprions    | , remaining | Trouder |

- Verify Purchase Order Status which has been changed
- Status of the Purchase Order will be in "Supplier Change Pending" Status

| do     | ia <i>e</i>   |          | iSupplie            | r Portal                     | T                               |                                    | (CARDING STREET)     | -                                                                                                    | -        | Navigato  | r 🔻 🔓 Favorites            | ▼ Logout          | Help        |
|--------|---------------|----------|---------------------|------------------------------|---------------------------------|------------------------------------|----------------------|----------------------------------------------------------------------------------------------------|----------|-----------|----------------------------|-------------------|-------------|
| Home   | Orders        | Shi      | oments A            | dmin Finance Assess          | nents                           |                                    |                      | The second second second second second second second second second second second second second second second se |          |           |                            |                   |             |
| Purcha | ase Orders    | s I a    | Agreements          | Purchase History   Vie       | ew Requests   Work              | Confirmations   Deliverables       |                      |                                                                                                    |          |           |                            |                   |             |
| Purcha | ase Orders    | s        |                     |                              |                                 |                                    |                      |                                                                                                    |          |           |                            |                   |             |
|        |               |          |                     |                              |                                 |                                    |                      |                                                                                                    |          |           |                            | Multiple PO Chang | je Export   |
| View   | is            |          |                     |                              |                                 |                                    |                      |                                                                                                    |          |           |                            |                   |             |
| Viev   | w All Purc    | chase (  | Orders              | Go Go                        | l                               |                                    |                      |                                                                                                    |          |           |                            | Adva              | nced Search |
| Select | t Order:      | Ackn     | owledge             | Request Cancellation         | Request Changes                 | View Change History                |                      |                                                                                                    |          |           |                            |                   |             |
| Select | PO<br>Number  | Re       | Operating<br>v Unit | )<br>Document Type           | Description                     |                                    | Order Date           | Buyer                                                                                                    | Currency | Amount    | Status                     | Acknowledge<br>By | Attachments |
| 0      | <u>155961</u> | <u>0</u> | DAA_OU              | Global Contract<br>Agreement | Agreement for small<br>required | works services to be called off as | 21-Oct-2017 11:56:13 | 3 <u>Griffin, Mr. Adam</u>                                                                                      | EUR      | 200000.00 | Open                       |                   | Ús          |
| 0      | <u>155946</u> | 0        | DAA_OU              | Standard PO                  | Project a                       |                                    | 19-Oct-2017 23:34:5  | 3 <u>Matthews, Ms.</u><br>Jennifer                                                                              | EUR      | 200000.00 | Supplier Change<br>Pending |                   | Ú2          |
| 0      | <u>155945</u> | 0        | DAA_OU              | Standard PO                  | Project Z                       |                                    | 19-Oct-2017 23:24:4  | 0 <u>Matthews, Ms.</u><br>Jennifer                                                                              | EUR      | 200000.00 | Accepted                   |                   | Ûs          |

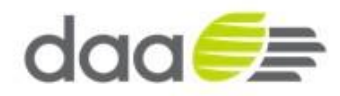

# **1.7 Supplier Profile Management - Create Bank**

- Navigate to Oracle Application iSupplier Home Page
- Click on the Admin tab

| Home Orders Shipments Admin Finance Assessments |                      | n Navigator 🔻 🖻 Favorites 👻 Logout Help |
|-------------------------------------------------|----------------------|-----------------------------------------|
| Search PO Number 🔽 Go                           |                      |                                         |
| Notifications                                   | Full List            | Orders                                  |
| Subject                                         | Date                 | Purchase Orders                         |
| DAA_OU - Complex PO 155945, 0                   | 19-Oct-2017 23:25:22 | Purchase History                        |
| DAA_OU - Complex PO 155944, 0                   | 19-Oct-2017 23:17:31 | Shipments                               |
|                                                 |                      | Overdue Receipts                        |

- Admin : Profile Management page will be displayed
- Click on Banking Details

| Profile Management                                            |                                                                                                 |                            |                                                                                      |  |  |  |  |  |  |
|---------------------------------------------------------------|-------------------------------------------------------------------------------------------------|----------------------------|--------------------------------------------------------------------------------------|--|--|--|--|--|--|
| General                                                       | General                                                                                         |                            |                                                                                      |  |  |  |  |  |  |
| Company Profile     Organization     Address Book     Contact | Organization Name<br>Supplier Number<br>Alias<br>Parent Supplier Name<br>Parent Supplier Number | Test supplier100<br>114851 | DUNS Number<br>Tax Registration Number<br>Taxpayer ID<br>Country of Tax Registration |  |  |  |  |  |  |
| Directory                                                     | Attachments                                                                                     |                            |                                                                                      |  |  |  |  |  |  |
| Classifications                                               |                                                                                                 |                            |                                                                                      |  |  |  |  |  |  |
| <ul> <li>Product &amp;</li> </ul>                             | Search                                                                                          |                            |                                                                                      |  |  |  |  |  |  |
| Services Banking Details Payment & Invoicing Surveys          | Note that the search is case insensitive Title Go D Show More Search Options Add Attachment     |                            |                                                                                      |  |  |  |  |  |  |

- Banking Details page will get displayed
- Click on "Create" Button

| Profile Management                                            |                                                                                                    |                |          | _         |            |          |          |                   |                   |        |        |
|---------------------------------------------------------------|----------------------------------------------------------------------------------------------------|----------------|----------|-----------|------------|----------|----------|-------------------|-------------------|--------|--------|
| General     Company Profile     Organization     Address Book | Banking Details<br>View General Accounts [<br>VIEW General Accounts]<br>Comparison (Comparison)<br>(Comparison)<br>(Compariso | Go<br>Jun-2017 |          |           |            |          |          |                   |                   | Cance  | Save   |
| Contact     Directory     Business                            | Details Account Number<br>No results found.                                                                                                    | IBAN           | Currency | Bank Name | Start Date | End Date | Priority | Increase Priority | Decrease Priority | Status | Update |
| <ul> <li>Product &amp;<br/>Services</li> </ul>                |                                                                                                    |                |          |           |            |          |          |                   |                   | Cance  | Save   |
| <ul> <li>Banking</li> <li>Details</li> </ul>                  |                                                                                                    |                |          |           |            |          |          |                   |                   |        |        |

- Create Bank Account Page will be displayed
- Enter the required details and click "Save"

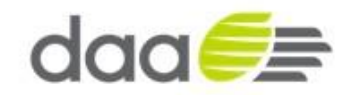

| Admin: Profile Management: E                     | Banking Details >                            |           |                                                                |                                                         |                                                              |                                                        |                              |
|--------------------------------------------------|----------------------------------------------|-----------|----------------------------------------------------------------|---------------------------------------------------------|--------------------------------------------------------------|--------------------------------------------------------|------------------------------|
| Create Bank Account                              |                                              |           |                                                                |                                                         |                                                              |                                                        |                              |
| * Indicates required field                       |                                              |           |                                                                |                                                         |                                                              |                                                        | Cancel Save                  |
|                                                  |                                              | * Country | Ireland V<br>Account is used for<br>Account definition must in | foreign payments<br>include bank and branch information |                                                              |                                                        | ouncei gare                  |
| Bank                                             |                                              |           |                                                                | Branch                                                  |                                                              |                                                        |                              |
| New Bank     Existing Bank     Show Bank Details | Bank Name IRISHBANK<br>Bank Number 12389     |           |                                                                | New Branch     Existing Branch                          | Branch Name DDLF<br>Branch Number 123<br>BIC Branch Type ABA | PHIN BRANCH X                                          |                              |
| Bank Account                                     |                                              |           |                                                                |                                                         |                                                              |                                                        |                              |
| Show Account Details                             | * Account Number 9<br>Check Digits 1<br>IBAN | 87659876  |                                                                |                                                         | Account<br>Ct<br>Account                                     | t Name<br>urrency<br>: Status New                      |                              |
| Comments                                         |                                              |           |                                                                |                                                         |                                                              |                                                        |                              |
| Note to Bu                                       | Jyer                                         |           |                                                                | 0                                                       |                                                              |                                                        |                              |
|                                                  |                                              |           |                                                                |                                                         |                                                              | Activate Windows<br>Go to System in Control Panel to a | acti Cancelindo <u>S</u> ave |

• Confirmation is shown that the bank account has been sent to the relevant administrator to approve

| Profile Management                                                                                               |                                                                        |                                    |                                             |                         |                              |                  |                           |                         |                |           |
|----------------------------------------------------------------------------------------------------|------------------------------------------------------------------------|------------------------------------|---------------------------------------------|-------------------------|------------------------------|------------------|---------------------------|-------------------------|----------------|-----------|
| General     Company Profile     Organization     Address Book                                                    | Confirmation<br>Bank account 98765443 I<br>is required. You will be no | has been added<br>otified once the | to your company prof<br>review is complete. | ile. The account inform | ation will be routed to an a | administrator wh | o will review the details | and carry out any accou | int verificat  | tion that |
| <ul> <li>Contact</li> <li>Directory</li> <li>Business</li> <li>Classifications</li> <li>Product &amp;</li> </ul> | View General Accounts<br>TIP Date format example: 29<br>Add Create     | <b>Go</b><br>9-Jun-2017            |                                             |                         |                              |                  |                           | [                       | Cance <u>l</u> | Save      |
| Services                                                                                                    | Details Account Number                                                 | IBAN Curre                         | ncy Bank Name                               | Start Date              | End Date                     | Priority         | Increase Priority         | Decrease Priority       | Status         | Update    |
| <ul> <li>Banking</li> <li>Details</li> </ul>                                                                     | <b> </b>                                                               |                                    | IRISHBANK                                   | 29-Jun-2017             |                              | 1                | $\land$                   | $\odot$                 | New            | 1         |
| <ul> <li>Payment &amp;<br/>Invoicing</li> </ul>                                                                  |                                                                        |                                    |                                             |                         |                              |                  |                           |                         | Cance <u>l</u> | Save      |

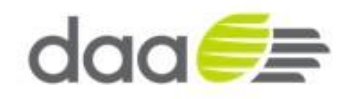

# 1.8 Supplier Information Update

• Supplier users login and update their details as and when required in iSupplier Portal responsibility. Navigate to Oracle Application iSupplier Home Page

| Home Orders Shipments Admin Finance Assessments                                         |                                                                                                    | n Navigator 🔻 🚭 Favorites 🌱 Logout Help                                                   |
|-----------------------------------------------------------------------------------------|----------------------------------------------------------------------------------------------------|-------------------------------------------------------------------------------------------|
| Search PO Number 🔽 Go                                                                   | (and the second second s | Orders                                                                                    |
| Subject<br>DAA OU - Complex PO 155945, <u>0</u><br>DAA OU - Complex PO 155944, <u>0</u> | Full List           Date           19-Oct-2017 23:25:22           19-Oct-2017 23:17:31                                                                                                    | Agreements     Purchase. Orders     Purchase. Network     Shipments     Overdue. Receipts |

Once on the Home Page the supplier clicks on the Admin tab

| Home Orders Ship                                                                                                    | iSupplier Portal                      | e Asses      | sments                                                                                                    |                    |               | +                                                                              | Navigator 🔻 🗣 F                 | iavorites 🔻       | Logout             |                 |
|----------------------------------------------------------------------------------------------------|---------------------------------------|--------------|----------------------------------------------------------------------------------------------------|--------------------|---------------|--------------------------------------------------------------------------------|---------------------------------|-------------------|--------------------|-----------------|
| <ul> <li>General</li> <li>Company Profile</li> <li>Organization</li> </ul>                                                             | Confirmation<br>Bank Account Details  | attachmer    | It has been added successfully.                                                                                    |                    |               |                                                                                |                                 |                   |                    |                 |
| <ul> <li>Address Book</li> <li>Contact</li> <li>Directory</li> <li>Business</li> <li>Classifications</li> <li>Product &amp;</li> </ul> | General                               |              | Organization Name DG SUPPLIES<br>Supplier Number 114884<br>Alias<br>Parent Supplier Name<br>Parent Supplier Number |                    |               | DUNS Numb<br>Tax Registration Numb<br>Taxpayer I<br>Country of Tax Registratic | r<br>1234566<br>D 13123131<br>n |                   |                    |                 |
| Services <ul> <li>Banking Details</li> <li>Payment &amp;</li> </ul>                                                                    | Attachments                           |              |                                                                                                    |                    |               |                                                                                |                                 |                   |                    |                 |
| <ul> <li>Surveys</li> </ul>                                                                                                    | Note that the search is case<br>Title | insensitiv   | Go                                                                                                    |                    |               |                                                                                |                                 |                   |                    |                 |
|                                                                                                    | Add Attachment                        |              |                                                                                                    |                    |               |                                                                                |                                 |                   |                    |                 |
|                                                                                                    | Title<br>Bank Account Details         | Type<br>File | Description Bank Account Details Confirmation Company Letterheaded                                                 | Cate               | m Supplier    | Last Updated By<br>DARRYL.GRIFFITHS@DAA.IE                                     | 02-Nov-2017                     | Usage<br>One-Time | Update<br><i>/</i> | Delete          |
|                                                                                                    |                                       |              |                                                                                                    |                    |               |                                                                                |                                 |                   |                    |                 |
| Privacy Statement                                                                                                    |                                       |              | Home Orders Shipments A                                                                                            | Admin Finance Asse | essments Logo | ut                                                                             |                                 | Copyright (c) 2   | 2006, Oracle. All  | rights reserved |

- Suppliers select the relevant section from the list on the left-hand side of the page. e.g. Business Classification
- Suppliers update the necessary changes and click on the 'Save' button to apply the changes

| Home Orders Ship                                | oments Planning Product Admir              | Finance Intellig         | ence                    |                    |                   |                 |
|-------------------------------------------------|--------------------------------------------|--------------------------|-------------------------|--------------------|-------------------|-----------------|
| Profile Management                              |                                            |                          |                         |                    |                   |                 |
| General                                         | Business Classifications                   |                          |                         |                    |                   |                 |
| Company Profile                                 |                                            |                          |                         |                    |                   | Cancel Save     |
| o Organization                                  |                                            |                          |                         |                    |                   |                 |
| o Address Book                                  | Certification                              |                          |                         |                    |                   |                 |
| <ul> <li>Contact</li> <li>Directory</li> </ul>  | ☑ I certify that I have reviewed the cla   | ssification below and th | ey are current and accu | rate.              |                   |                 |
| • Business<br>Classifications                   | Last Certified By                          |                          |                         |                    |                   |                 |
| o Product &                                     | <b>TIP</b> Date format example: 19-Jun-201 | 7                        |                         |                    |                   |                 |
| Services                                        | Classification                             | Applicable               | Minority Type           | Certificate Number | Certifying Agency | Expiration Date |
| <ul> <li>Banking Details</li> </ul>             | Tax Certificate Cert (TCC)                 | 1                        |                         | GC12342            | GEICO             | 30-Jun-2019     |
| <ul> <li>Payment &amp;<br/>Invoicing</li> </ul> |                                            |                          |                         |                    |                   | Cancel Save     |
| o Surveys                                       |                                            |                          |                         |                    |                   |                 |

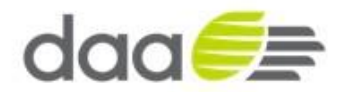

• Supplier Management Administrator can view the change requests in the Supplier Profile Update Requests region

# 1.9 Review Purchase Orders / Agreements including Contracts / Attachments / Buyer message / linked websites

- To review Purchase Order, the Supplier needs to login into their iSupplier Portal Account
- Supplier user will login with his credentials

| daa <i>€</i> ≣                    | and the second                           |                                                                               |   |                                                  |
|-----------------------------------|------------------------------------------|-------------------------------------------------------------------------------|---|--------------------------------------------------|
|                                   |                                          |                                                                               | 7 |                                                  |
|                                   | *User Name<br>*Password<br>Accessibility | daa<br>(example: nichael.james.smith)<br>•••••••••••••••••••••••••••••••••••• |   |                                                  |
|                                   | Select a Language:<br>English            |                                                                               |   |                                                  |
| About this Page Privacy Statement |                                          |                                                                               |   | Copyright (c) 2006, Oracle. All rights reserved. |

• Click on orders tab or click on Purchase Orders link

|                                                             |                                                        | ~                                       |
|-------------------------------------------------------------|--------------------------------------------------------|-----------------------------------------|
|                                                             |                                                        | 📅 Navigator 🔻 😫 Favorites 🔻 Logout Help |
| Home Orders Shipments Admin Finance Assessments             |                                                        |                                         |
| Search PO Number                                            |                                                        |                                         |
| Notifications                                               |                                                        | Orders                                  |
|                                                             | Full List                                              | Agreements                              |
| Subject                                                     | Date                                                   | Purchase Orders                         |
| Work Confirmation 20171021 has been approved                | 21-Oct-2017 14:13:09                                   | <u>Purchase History</u>                 |
| You are invited: Assessment 173 (DG Supplies Q1 Assessment) | 21-Oct-2017 13:01:11                                   | Shipments                               |
| Complex PO 155945,0 has been signed                         | 19-Oct-2017 23:50:06                                   | Overdue Receipts                        |
| DAA_OU - Complex PO 155945, 0                               | 19-Oct-2017 23:25:22                                   | Receipts                                |
| DAA_OU - Complex PO 155944, 0                               | 19-Oct-2017 23:17:31                                   | Persint                                 |
|                                                             |                                                        | Returns                                 |
|                                                             |                                                        | Invoices                                |
|                                                             |                                                        | Invoices                                |
|                                                             |                                                        | Payments                                |
|                                                             |                                                        | Payments                                |
| Home O                                                      | Orders Shipments Admin Finance Assessments Logout Help |                                         |

• Select the relevant Purchase Order and click on the Attachments Icon in the right hand column

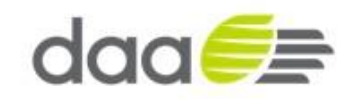

| da    | a             | -        | iSupplie    | r Portal                |                      |                                                  |    |                                | f            | Navigator 🔻 😼 Favorites 🔫                | Lo        | gout Help |              |
|-------|---------------|----------|-------------|-------------------------|----------------------|--------------------------------------------------|----|--------------------------------|--------------|------------------------------------------|-----------|-----------|--------------|
| me    | Orders        | Shi      | pments A    | dmin Finance Assessm    | ents Work            | Confirmations   Deliverables                     |    |                                |              |                                          |           |           |              |
| cha   | se Order      | 15       | Agreements  | Purchase history   View | Requests work        | Confirmations Deliverables                       |    |                                |              |                                          |           |           |              |
|       |               |          |             |                         |                      |                                                  |    |                                |              | Mult                                     | iple PO C | hange     | Export       |
| w     | 5             |          |             |                         |                      |                                                  |    |                                |              |                                          |           |           |              |
| ian   |               | chace (  | Orders      | V 60                    |                      |                                                  |    |                                |              |                                          | 13        | dvanced   | Search       |
| ien   | TAIL FUI      | Chase (  | Jucis       |                         |                      |                                                  |    |                                |              |                                          |           | avunceu   | Deuren       |
| ect   | Order:        | Ackn     | owledge     | Request Cancellation    | Request Changes      | View Change History                              |    |                                |              |                                          |           |           |              |
| ect   | PO Num        | ber R    | ev Operatir | ig Unit Document Type   | Description          |                                                  | 0  | rder Date Buyer                |              | Currency Amount Status Ad                | knowledg  | e By Att  | tachment     |
| )     | <u>155946</u> | 2        | DAA_OU      | Standard PO             | Project a            |                                                  | 21 | -Oct-2017 18:20:18 Matthews,   | Ms. Jennifer | EUR 206000.00 Open                       |           | _         | 0e           |
| )     | 155961        | 0        | DAA_OU      | Global Contract Agree   | nent Agreement for s | mall works services to be called off as required | 2  | Attachments                    |              |                                          |           | (×)       |              |
|       | <u>155945</u> | <u>0</u> | DAA_OU      | Standard PO             | Project Z            |                                                  | 1  |                                |              |                                          | Previous  | Next 💿    | ()s          |
| )     | <u>155944</u> | 0        | DAA_OU      | Standard PO             | Project x            |                                                  | 1  | Title                          | Туре         | Details                                  | Update    | Delete    | (ĵe          |
|       |               |          |             |                         |                      |                                                  |    | security pass application form | File         | Security application<br>form.docx        | 2         | Î         |              |
|       |               |          |             |                         |                      |                                                  |    | PO_TERMS_10                    | File         | PO TERMS 104 155946 2 US.pdf             | 2         | Û         | Export       |
| Priva | icy Stater    | nent     |             |                         |                      | Home Orders Shipments Admin Finance A            | SS | car parking details            | Web Page     | https://www.dublinairport.com/car<br>par | 2         | Û         | rights reser |
|       |               |          |             |                         |                      |                                                  |    | note to supplier               | Short Text   | Please ensure invoices<br>quote receipt  | 2         | â         |              |

• Click on the attached document link to open the document

|                                                                                |      |      | _ |        |   |
|--------------------------------------------------------------------------------|------|------|---|--------|---|
| Do you want to open or save OADownload.pdf (42.9 KB) from isupplieruat.daa.ie? | Open | Save | • | Cancel | × |
|                                                                                |      |      |   |        |   |

• The user will have the choice to Open the document, save the document or to cancel

|                        | Contract Purchase Agreement 155961, 0                                                                                                    |
|------------------------|----------------------------------------------------------------------------------------------------|
| Contracto              | r Details:                                                                                                    |
| Company<br>Contact     | DG SUPPLIES                                                                                                    |
| Address                | address line 1<br>Dublin, 9240940                                                                                                    |
| Please sul             | mit your response to:                                                                                                    |
| Company                | DAA_OU                                                                                                    |
| Contact                | Griffin, Mr. Adam<br>Accounts Poyoble                                                                                                    |
| 11001035               | Co. Clare                                                                                                    |
| Telephone              | oracleuatalerts@daa.ie                                                                                                    |
| Fax<br>Email           |                                                                                                    |
| This docu              | ment has important legal consequences. The information contained in this document is proprietary of daa PLC_LE.                             |
| lt shall no            | t be used, reproduced, or disclosed to others without the express and written consent of daa PLC_LE.                                        |
| This agre<br>and exect | ement between daa PLC_LE and DG SUPPLIES is authorized for binding commitment. The parties hereto have read<br>ted this agreement as of the |
|                        | day of,                                                                                                    |
|                        |                                                                                                    |

Review contract document / attachments

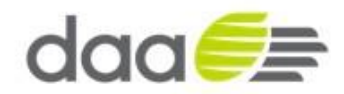

| View   | 5             |       |                   |                              |                                                                    |                      |                   |          |          |        |                   |             |
|--------|---------------|-------|-------------------|------------------------------|--------------------------------------------------------------------|----------------------|-------------------|----------|----------|--------|-------------------|-------------|
| Viev   | All Purch     | ase O | irders            | Go                           |                                                                    |                      |                   |          |          |        | Advan             | ced Search  |
| Select | Order:        | Ackno | owledge F         | equest Cancellation          | Request Changes View Change History                                |                      |                   |          |          |        |                   |             |
| Select | PO<br>Number  | Rev   | Operating<br>Unit | Document Type                | Description                                                        | Order Date           | Buyer             | Currency | Amount   | Status | Acknowledge<br>By | Attachments |
| 0      | <u>155961</u> | 0     | DAA_OU            | Global Contract<br>Agreement | Agreement for small works services to be called off as<br>required | 21-Oct-2017 11:56:13 | Griffin, Mr. Adam | EUR      | 20000.00 | Open   |                   | Ú.          |

- To review Agreement / Purchase Order details click on the PO number link
- To review details of the Purchase Order line click Show All Details link

| daa 🥖 🚌 isu                    | Ipplier Portal                    |                         |                                                      |                | The second      |                  |            |               |                    |                           |                      |
|--------------------------------|-----------------------------------|-------------------------|------------------------------------------------------|----------------|-----------------|------------------|------------|---------------|--------------------|---------------------------|----------------------|
|                                |                                   |                         |                                                      |                |                 |                  |            | 💼 Navigator 🗢 | 🚱 Favorites 🔻      | Logout He                 | lp                   |
| Home Orders Shipmer            | nts Admin Fina                    | nce Assessments         |                                                      |                |                 |                  |            |               |                    |                           |                      |
| Purchase Orders   Agree        | ements   Purchase                 | History   View Requests | Work Confirmations   D                               | eliverables    |                 |                  |            |               |                    |                           |                      |
| Orders: Purchase Orders >      |                                   |                         |                                                      |                |                 |                  |            |               |                    |                           |                      |
| Complex PO: 155945, 0 (Tot     | tal EUR 200000.00)                |                         |                                                      |                |                 |                  |            |               |                    |                           |                      |
| Currency=EUR                   |                                   |                         |                                                      |                |                 |                  |            | Actions       | Request Changes    | ✓ Go                      | Export               |
| Order Information              |                                   |                         |                                                      |                |                 |                  |            |               |                    |                           | _                    |
| General                        |                                   | Terms a                 | nd Conditions                                        |                | Summa           | ry               |            |               |                    |                           |                      |
|                                |                                   |                         |                                                      |                |                 | Total 20         | 00000.00   |               |                    |                           |                      |
| Total                          | 200000.00                         | Payr                    | ient Terms Net 30 days                               |                |                 | Approved 30      | 000.00     |               |                    |                           |                      |
| Supplier Site                  | Corporate offic                   |                         | FOR                                                  |                | A               | dvance Billed 0. | 00         |               |                    |                           |                      |
| Address                        | address line 1                    | Fre                     | ight Terms                                           |                | Progr           | ess Payment 0.   | 00         |               |                    |                           |                      |
|                                | Dublin, 9240940                   | Shipp                   | ing Control                                          |                |                 |                  |            |               |                    |                           |                      |
| Buyer<br>Order Date            | Matthews, Ms. Jenn<br>19-Oct-2017 | ifer<br>Work Lo         | cation                                               |                |                 |                  |            |               |                    |                           |                      |
|                                | 23:24:40                          | Addre                   | or Procurement                                       |                |                 |                  |            |               |                    |                           |                      |
| Description                    | Project Z                         | Addre                   | Cloghran House                                       |                |                 |                  |            |               |                    |                           |                      |
| Status                         | Accepted                          |                         | Dublin Airport                                       |                |                 |                  |            |               |                    |                           |                      |
| Note to Supplier               |                                   |                         |                                                      |                |                 |                  |            |               |                    |                           |                      |
| Operating Unit                 | DAA OU                            | Dill T- I               |                                                      |                |                 |                  |            |               |                    |                           |                      |
| Supplier Order Number          |                                   | DIII-10 L               | ocation                                              |                |                 |                  |            |               |                    |                           |                      |
| Attachments                    | <u>View</u>                       | Addre                   | ss Accounts Payable<br>PO BOX 628<br>Shannon Airport |                |                 |                  |            |               |                    |                           |                      |
|                                |                                   |                         |                                                      |                |                 |                  |            |               |                    |                           | _                    |
| PO Details                     |                                   |                         |                                                      |                |                 |                  |            |               |                    |                           |                      |
| Show All Details   Hide All De | <u>etails</u>                     |                         |                                                      |                |                 |                  |            |               |                    |                           |                      |
| Details Line  Type             | Iter                              | n/Job Supplier Item     | Description                                          | UOM Qty        | Price A         | mount Billed     | Advance Ar | nount Adv     | ance Billed Status | Attachments               | Reason               |
| Show 1     Fixed Price         | e Services                        |                         | Construction Project T2                              |                | 200000 200      | 000.00           |            |               | Open               |                           |                      |
| Return to Orders: Purchase O   | orders                            |                         |                                                      |                |                 |                  |            | Actions       | Request Changes    | Go                        | Export               |
|                                |                                   |                         | Home Orders Ship                                     | oments Admin F | inance Assessme | ents Logout He   | p          |               |                    |                           |                      |
| Privacy Statement              |                                   |                         |                                                      |                |                 |                  |            |               | Co                 | pyright (c) 2006, Oracle. | All rights reserved. |

• To review contract, attachments, notes and URLs click attachments link

| Home Orders Shipments Admin Finance           | Assessments                                                                                      |                                |                 |                       |              |          |        |        |                                           |  |  |  |  |
|-----------------------------------------------|--------------------------------------------------------------------------------------------------|--------------------------------|-----------------|-----------------------|--------------|----------|--------|--------|-------------------------------------------|--|--|--|--|
| Purchase Orders   Agreements   Purchase Histo | chase Orders   Agreements   Purchase History   View Requests   Work Confirmations   Deliverables |                                |                 |                       |              |          |        |        |                                           |  |  |  |  |
| Orders: Purchase Orders >                     | ers: Purchase Orders >                                                                           |                                |                 |                       |              |          |        |        |                                           |  |  |  |  |
| tachments                                     |                                                                                                  |                                |                 |                       |              |          |        |        |                                           |  |  |  |  |
| Title                                         | Туре                                                                                             | Description                    | Category        | Last Updated By       | Last Updated | Usage    | Update | Delete | Publish to Catalog                        |  |  |  |  |
| security pass application form                | File                                                                                             | security pass application form | To Supplier     | JMATTHEWS             | 21-Oct-2017  | One-Time | 0      | Î      | <b>B</b>                                  |  |  |  |  |
| PO TERMS 104 155946 2 US.pdf                  | File                                                                                             | PDF Documents                  | Contract        | JMATTHEWS             | 21-Oct-2017  | One-Time | 0      | Î      |                                           |  |  |  |  |
| car parking details(https://www.dub)          | Web Page                                                                                         | car parking details            | To Supplier     | JMATTHEWS             | 21-Oct-2017  | One-Time | 1      | Î      |                                           |  |  |  |  |
| note to supplier                              | Short Text                                                                                       |                                | To Supplier     | JMATTHEWS             | 21-Oct-2017  | One-Time | 1      | Î      | 0                                         |  |  |  |  |
|                                               |                                                                                                  |                                |                 |                       |              |          |        |        |                                           |  |  |  |  |
| Return to Purchase Orders                     |                                                                                                  |                                |                 |                       |              |          |        |        |                                           |  |  |  |  |
|                                               |                                                                                                  | Home Orders Shipme             | ents Admin Fina | nce Assessments Logou | ıt Help      |          |        |        |                                           |  |  |  |  |
| Privacy Statement                             |                                                                                                  |                                |                 |                       |              |          |        | Соруг  | ight (c) 2006, Oracle. All rights reserve |  |  |  |  |

• Click on attachment title hyperlink to review attached document, notes or URL

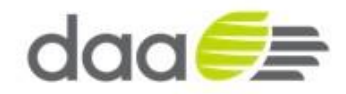

| ruicitase orders Agreements Functions interview Requests work committed ons Deliverables                                                                           |
|----------------------------------------------------------------------------------------------------|
| Orders: Purchase Orders > View Order Details > Attachments >                                                                                                    |
| View Attachment                                                                                                    |
|                                                                                                    |
| Attachment Summary Information                                                                                                    |
| Title note to supplier<br>Description<br>Category To Supplier<br>≪TIP Please note all invoices must be emailed to Accounts Payable ssc_ap@daa.ie for<br>processing |
| Attachment Text                                                                                                    |
| Please ensure invoices quote receipt number to streamline invoice processing. This will ensure invoices can be paid in a more timely fashion                       |
| Return to Attachments                                                                                                    |

- Click one of the bread crumb hyperlinks to return to a previous page from navigation or the return to attachments hyperlink to go back to attachments page
- For Buyer contact details click the Buyer link on View Order Details page

| Orders: Purchase  | Orders > View Order Details > |        |
|-------------------|-------------------------------|--------|
| Buyer: Matthews   | s, Ms. Jennifer               |        |
|                   |                               | Export |
| Full Name         | Matthews, Ms. Jennifer        |        |
| Phone Number      |                               |        |
| Email Address     | <u>oracleuatalerts@daa.ie</u> |        |
| Mail Stop         |                               |        |
| Fax Number        |                               |        |
| Pager Number      |                               |        |
| Address           | Dublin Airport                |        |
| City              | Swords                        |        |
| State             |                               |        |
| Zip Code          |                               |        |
| Country           | IE                            |        |
| Return to View Or | rder Details                  | Export |

• Click Return to Purchase Order link when finished reviewing Purchase Order details

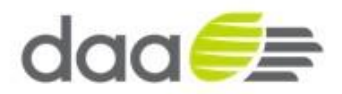

# 1.10 Review Work Confirmations / Receipts / Invoices and Payments

- To review Purchase Order transactions such as work confirmations, receipts, invoices and payments, the Supplier needs to login into their iSupplier Portal Account
- Supplier user will login with his credentials

| *User Name daa<br>(camplet michael james.smith)<br>*Password complet 4/499/23)<br>Login Saistance<br>Login Assistance |
|----------------------------------------------------------------------------------------------------|
| Select a Language:<br>English                                                                                         |

Click on orders tab or click on Purchase Orders link

| daa 🥖 iSupplier Portal                                      | A CONTRACTOR                                           | 📅 Navigator 🔻 🛱 Favorites 👻 Logout Help          |
|-------------------------------------------------------------|--------------------------------------------------------|--------------------------------------------------|
| Home Orders Shipments Admin Finance Assessments             |                                                        |                                                  |
| Search PO Number 🔽 Go                                       |                                                        |                                                  |
| Notifications                                               |                                                        | Orders                                           |
|                                                             | Full List                                              | Agreements                                       |
| Subject                                                     | Date                                                   | Purchase Orders                                  |
| Work Confirmation 20171021 has been approved                | 21-Oct-2017 14:13:09                                   | Purchase History                                 |
| You are invited: Assessment 173 (DG Supplies Q1 Assessment) | 21-Oct-2017 13:01:11                                   | Shipments                                        |
| Complex PO 155945,0 has been signed                         | 19-Oct-2017 23:50:06                                   | Overdue Receipts                                 |
| DAA_OU - Complex PO 155945, 0                               | 19-Oct-2017 23:25:22                                   | Receipts                                         |
| DAA_OU - Complex PO 155944, 0                               | 19-Oct-2017 23:17:31                                   | Receipts     Returns                             |
|                                                             |                                                        | Invoices                                         |
|                                                             |                                                        | Invoices                                         |
|                                                             |                                                        | Payments                                         |
|                                                             |                                                        | Payments                                         |
| Home Privacy Statement                                      | Orders Shipments Admin Finance Assessments Logout Help | Copyright (c) 2006, Oracle. All rights reserved. |

• Select the relevant Purchase Order by clicking the order number hyperlink

| Views  | ;                             |         |          |        |                       |      |                  |                              |                      |                      |                        |          |           |          |                |             |
|--------|-------------------------------|---------|----------|--------|-----------------------|------|------------------|------------------------------|----------------------|----------------------|------------------------|----------|-----------|----------|----------------|-------------|
| View   | View All Purchase Orders 🔽 Go |         |          |        |                       |      |                  |                              |                      |                      |                        |          |           |          |                |             |
| Select | Order:                        | Ackno   | wledge   | Requ   | est Cancellation      | Requ | lest Changes     | View Change History          |                      |                      |                        |          |           |          |                |             |
| Select | PO Numb                       | per Rev | Operatin | g Unit | Document Type         |      | Description      |                              |                      | Order Date           | Buyer                  | Currency | Amount    | Status   | Acknowledge By | Attachments |
| 0      | 155946                        | 2       | DAA_OU   |        | Standard PO           |      | Project a        |                              |                      | 21-Oct-2017 18:20:18 | Matthews, Ms. Jennifer | EUR      | 206000.00 | Open     |                | 0a          |
| 0      | 155961                        | Q       | DAA_OU   |        | Global Contract Agree | ment | Agreement for sr | nall works services to be ca | lled off as required | 21-Oct-2017 11:56:13 | Griffin, Mr. Adam      | EUR      | 200000.00 | Open     |                | Ú:          |
| 0      | 155945                        | 0       | DAA_OU   |        | Standard PO           |      | Project Z        |                              |                      | 19-Oct-2017 23:24:40 | Matthews, Ms. Jennifer | EUR      | 200000.00 | Accepted |                | <b>Ú</b> B  |
| -      |                               | -       |          |        | - • •                 |      |                  |                              |                      |                      |                        |          |           | -        |                | -           |

• The Purchase Order shows summary information in the Order Information page showing approved (work confirmations), billed (invoices), advanced billed (prepayments) and progress payment (payments)

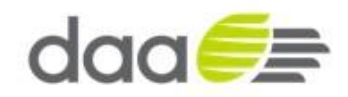

| daa <i>5</i> isup                   | oplier Portal            |                     |                                                   |             |          |         |                  |           | 🛱 Nav          | vigator 🔻 | 🚱 Favorites 🔻      | Logout He   | lp.    |
|-------------------------------------|--------------------------|---------------------|---------------------------------------------------|-------------|----------|---------|------------------|-----------|----------------|-----------|--------------------|-------------|--------|
| Home Orders Shipment                | s Admin Finance          | Assessments         |                                                   |             |          |         |                  | _         |                |           |                    |             |        |
| Purchase Orders   Agreem            | nents   Purchase History | View Requests       | Work Confirmations                                | Deliverable | es.      |         |                  |           |                |           |                    |             |        |
| Orders: Purchase Orders >           | 1 5115 200000 001        |                     |                                                   |             |          |         |                  |           |                |           |                    |             |        |
| Currency=EUR                        | I EUR 200000.00)         |                     |                                                   |             |          |         |                  |           |                |           |                    |             |        |
|                                     |                          |                     |                                                   |             |          |         |                  |           |                | Actions   | Request Changes    | ▼ Go        | Export |
| Order Information                   |                          |                     |                                                   |             |          |         |                  |           |                |           |                    |             |        |
|                                     |                          |                     |                                                   |             |          |         | Summary          |           | _              |           |                    |             |        |
| General Total                       | 200000.00                | Terms and<br>Paymen | Conditions<br>t Terms Net 30 days                 |             |          |         | To<br>Approv     | tal 20000 | 0.00           |           |                    |             |        |
| Supplier E                          | DG SUPPLIES              |                     | Carrier                                           |             |          |         | Bill             | led 30000 | .00            |           |                    |             |        |
| Supplier Site                       | Corporate offic          |                     | FOB                                               |             |          |         | Advance Bill     | led 0.00  |                |           |                    |             |        |
| Address a                           | address line 1           | Freigh              | t Terms                                           |             |          |         | Progress Payme   | ent 30000 | .00            |           |                    |             |        |
| Buver                               | Matthews Ms. Jennifer    | Snipping            | Control                                           |             |          |         |                  |           |                |           |                    |             |        |
| Order Date 1                        | 19-Oct-2017              | Work Loca           | tion                                              |             |          |         |                  |           |                |           |                    |             |        |
| 2                                   | 23:24:40                 | Address             | Procurement                                       |             |          |         |                  |           |                |           |                    |             |        |
| Description F                       | Project Z                | Address             | Cloghran House                                    |             |          |         |                  |           |                |           |                    |             |        |
| Status /                            | Accepted                 |                     | Dublin Airport                                    |             |          |         |                  |           |                |           |                    |             |        |
| Note to Supplier                    |                          |                     | ,                                                 |             |          |         |                  |           |                |           |                    |             |        |
| Operating Unit                      | DAA_OU                   | Bill-To Loc         | ation                                             |             |          |         |                  |           |                |           |                    |             |        |
| Supplier Order Number               |                          | Dill-TO LOG         |                                                   |             |          |         |                  |           |                |           |                    |             |        |
| Attachments y                       | View_                    | Address             | Accounts Payable<br>PO BOX 628<br>Shannon Airport |             |          |         |                  |           |                |           |                    |             |        |
| PO Details                          |                          | _                   |                                                   | _           | _        | _       | _                | _         | _              | _         | _                  |             | _      |
| Show All Details   Hide All Details | ails                     |                     |                                                   |             |          |         |                  |           |                |           |                    |             |        |
| Details Line 🔺 Type                 | Item/Job                 | Supplier Item       | Description                                       | UOM         | Qty      | Price   | Amount           | Billed    | Advance Amount | Adv       | ance Billed Status | Attachments | Reason |
| Eshow 1     Fixed Price S           | Services                 |                     | Construction Project T2                           |             |          | 200000  | 200000.00 30     | 000.00    |                |           | Open               |             |        |
| Return to Orders: Purchase Ord      | ders                     |                     |                                                   |             |          |         |                  |           |                | Actions   | Request Changes    | ✓ Go        | Export |
|                                     |                          |                     | Home Orders SI                                    | hipments /  | Admin Fi | nance A | Assessments Logo | ut Help   |                |           | 0                  |             |        |

• To review invoice details click on the PO details line Billed hyperlink

| daa         | iSupp             | plier Porta  | al       |             |               |         |                |                   |                        | 1 N         | avigator 🔻 | 💁 Favorites 🔻 |         | ogout       |
|-------------|-------------------|--------------|----------|-------------|---------------|---------|----------------|-------------------|------------------------|-------------|------------|---------------|---------|-------------|
| Home O      | rders Shipments   | Admin        | Finance  | Assessments |               |         |                |                   |                        |             |            |               |         |             |
| View Invo   | ices   View Payme | ents         |          |             |               |         |                |                   |                        |             |            |               |         |             |
| Orders: Pur | chase Orders > V  | iew Order De | etails > |             |               |         |                |                   |                        |             |            |               |         |             |
| Invoices fo | r Complex PO: 155 | 945, Line: 1 |          |             |               |         |                |                   |                        |             |            |               |         |             |
|             |                   |              |          |             |               |         |                |                   |                        |             |            |               |         | Export      |
| Invoice     | Invoice Date 🔻    | Туре         | Currency | Amount      | Due Status    | On Hold | Payment Status | Remit-to Supplier | Remit-to Supplier Site | Due Date    | Payment    | PO Number     | Receipt | Attachments |
| inv100123   | 21-Oct-2017       | Standard     | EUR      | 30000.00    | 0.00 Approved |         | Paid           |                   |                        | 20-NOV-2017 | 61588      | 155945        | 100014  |             |
| Return to V | iew Order Details |              |          |             |               |         |                |                   |                        |             |            |               |         | Export      |

• You can review the invoice detail, receipt detail, payment due date and payment record by clicking on each fields hyperlink

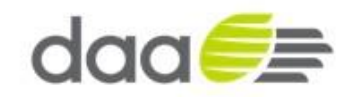

| View Invoices    | View Payments        |                          |        |              |                   |          |            |              |                 |             |            |        |
|------------------|----------------------|--------------------------|--------|--------------|-------------------|----------|------------|--------------|-----------------|-------------|------------|--------|
| Orders: Purchas  | e Orders > View O    | rder Details > View Invo | ices > |              |                   |          |            |              |                 |             |            |        |
| Standard Invoi   | ce: inv100123 (Total | EUR 30000.00)            |        |              |                   |          |            |              |                 |             |            |        |
| Currency=EUR     |                      |                          |        |              |                   |          |            |              |                 |             |            |        |
|                  |                      |                          |        |              |                   |          |            |              |                 |             |            | Export |
| Conoral          |                      |                          |        |              | Amount Summa      |          |            |              | Payment Informa | tion        |            |        |
| General          |                      |                          |        |              | Amount Summa      | Y        |            |              | Paid            | 30000.00    |            |        |
| Invoice Date     | 21-0ct-2017          |                          |        |              | Item              | 30000.00 |            |              | Discount Taken  | 0.00        |            |        |
| Statue           | Approved             |                          |        |              | Freight           | 0.00     |            |              | Due             | 0.00        |            |        |
| On Hold          | Approved             |                          |        |              | Missellaneous     | 0.00     |            |              | Status          | Paid        |            |        |
| Onnoid           |                      |                          |        |              | Misceliarieous    | 0.00     |            |              | Payment Date    | 21-0CT-2017 |            |        |
| Batch            |                      |                          |        |              | Tax               | 0.00     |            |              | Payment         | 61588       |            |        |
| Attachments      | None                 |                          |        |              | Prepayment        | 0.00     |            |              | Term            | Net 30 days |            |        |
| Supplier         | DG SUPPLIES          |                          |        |              | Retainage         | 0.00     |            |              | renn            | Net 30 days |            |        |
| Supplier Site    | Corporate offic      |                          |        |              | Withholding Tax   | 0.00     |            |              |                 |             |            |        |
| Address          | address line 1       |                          |        |              | Total             | 30000.00 |            |              |                 |             |            |        |
|                  | Dublin, 9240940      |                          |        |              |                   |          |            |              |                 |             |            |        |
| Invoice Lines    | Scheduled Paym       | ents Hold Reasons        |        |              |                   |          |            |              |                 |             |            |        |
|                  |                      |                          |        |              |                   |          |            |              |                 |             |            |        |
| Due Date         |                      | Amount                   | Rema   | ining Amount | Remit-to Supplier |          | Remit-to S | upplier Site |                 | Status      | Method     |        |
| 20-Nov-2017      |                      | 30000.00                 |        | 0.00         | )                 |          |            |              |                 | Fully Paid  | Electronic |        |
|                  |                      |                          |        |              |                   |          |            |              |                 |             |            |        |
| Datum ta Maru I  |                      |                          |        |              |                   |          |            |              |                 |             |            | 5      |
| Return to view I | nvoices              |                          |        |              |                   |          |            |              |                 |             |            | Export |

- Invoice details you can review invoice lines, scheduled payments or hold reasons by clicking on the tabs
- You can review payment details by clicking on the payment hyperlink

| Orders: Purchase  | e Orders > View Order Del | ails > View Invoi                                                                                           | ces > Invoice Detai                                  | ls >                                                                                               |                |                   |         |             |
|-------------------|---------------------------|----------------------------------------------------------------------------------------------------|------------------------------------------------------|----------------------------------------------------------------------------------------------------|----------------|-------------------|---------|-------------|
| Payment: 61588    | (Total EUR 30000.00)      |                                                                                                    |                                                      |                                                                                                    |                |                   |         |             |
|                   |                           | ent Date 21-Oct-20<br>Method Electronic<br>Status Negotiabl<br>tus Date 21-Oct-20<br>Supplier<br>plier Site | Supplier<br>Supplier Site<br>Address<br>Bank Account | DG SUPPLIES<br>Corporate offic<br>address line 1<br>Dublin 9240940<br>Danske daa Payables # 000203 | 38             | Export            |         |             |
| Included Invo     | pices                     |                                                                                                    |                                                      |                                                                                                    |                |                   |         |             |
|                   |                           |                                                                                                    |                                                      |                                                                                                    |                |                   |         |             |
| Invoice           | Invoice Date              | Туре                                                                                                    | Currency                                             | Amount Status                                                                                      | Payment Status | Payment PO Number | Receipt | Attachments |
| inv100123         | 21-Oct-2017               | Standard                                                                                                    | EUR                                                  | 30000.00 Approved                                                                                  | Paid           | 30000.00 155945   | 100014  |             |
| Return to Invoice | : Details                 |                                                                                                    |                                                      |                                                                                                    |                |                   |         | Export      |

- You can drill back to the invoice or PO number from the payment details page by clicking hyperlink.
- From the invoice summary page you can click on Receipt hyperlink to review receipt (approved work confirmation or receipt of goods / services) details

| Orders: Purchase Or     | rders > View     | Order Details >                                   | /iew Invoices >                                                                                   | •                                                              |                          |             |                                    |               |          |                                               |                                                                                          |              |             |               |            |
|-------------------------|------------------|---------------------------------------------------|---------------------------------------------------------------------------------------------------|----------------------------------------------------------------|--------------------------|-------------|------------------------------------|---------------|----------|-----------------------------------------------|------------------------------------------------------------------------------------------|--------------|-------------|---------------|------------|
| Receipt: 100014         |                  |                                                   |                                                                                                   |                                                                |                          |             |                                    |               |          |                                               |                                                                                          |              |             |               |            |
|                         |                  | Crea<br>Org<br>Sup<br>Shipmen<br>Shipmen<br>Shipm | tion Date<br>anization DAA<br>Supplier DG<br>pplier Site<br>t Number<br>t Number 201<br>nent Date | Oct-2017 1<br>A Inventory<br>SUPPLIES<br>porate offic<br>71021 | 4:08:32<br>/ Master<br>c |             |                                    |               |          | Pac<br>Ci<br>Wayi<br>Freigi<br>Bill (<br>Atta | cking Slip<br>ontainers<br>bill/Airbill<br>nt Carrier<br>of Lading<br>achments <b>No</b> | ne           |             |               | Export     |
| Receipt Transact        | tions            |                                                   |                                                                                                   |                                                                |                          |             |                                    |               |          |                                               |                                                                                          |              |             |               |            |
| Receipt Date 🔻          | Promised<br>Date | Need-By Date                                      | Performance                                                                                       | PO<br>Number                                                   | Line Shipm               | ent Item/Jo | b Description                      | UOM Ordered R | teturned | Net<br>Received A                             | ccepted Def                                                                              | ects Locatio | Attachments | LPN/Lot/Seria | al Invoice |
| 21-Oct-2017<br>14:13:09 |                  | 30-Nov-2017<br>23:15:41                           | Early                                                                                             | 155945                                                         | 1 1                      |             | Construction Project T1<br>phase 1 | EUR 60000     |          | 30000                                         | 0.0                                                                                      |              |             | 11            | inv100123  |
| Return to View Invoi    | ices             |                                                   |                                                                                                   |                                                                |                          |             |                                    |               |          |                                               |                                                                                          |              |             |               | Export     |

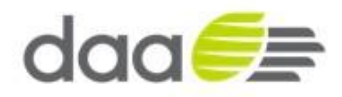

#### 1.11 Purchase Order – Revisions

• Supplier user will login with his credentials.

| daa <i>€</i> ≣                    |                               |                                                                                               |                  |                                   |
|-----------------------------------|-------------------------------|-----------------------------------------------------------------------------------------------|------------------|-----------------------------------|
|                                   |                               |                                                                                               |                  |                                   |
|                                   | *User Name<br>*Password       | daa<br>(ecample: michael.james.omith)<br>••••••••••<br>(ecample: 4:09v23)<br>Login Assistance |                  |                                   |
|                                   | Accessibility                 | V None                                                                                        |                  |                                   |
|                                   | Select a Language:<br>English |                                                                                               |                  |                                   |
| About this Page Privacy Statement |                               |                                                                                               | Copyright (c) 20 | 006, Oracle. All rights reserved. |

- Supplier will login into their iSupplier Portal Account.
- The supplier can see the revision of the Purchase Order in the work list XXXXX,1i.e. amended purchase orders are indicated with a version number > 0
- Navigate to Oracle Application Home Page > iSupplier Portal Full Access.
- Click on **orders** tab.

|                                                             | Contraction of the local division of the local division of the loc | ~                                                                                                    |
|-------------------------------------------------------------|----------------------------------------------------------------------------------------------------|----------------------------------------------------------------------------------------------------|
|                                                             |                                                                                                    | 🃅 Navigator 🔻 🤒 Favorites 🔻 🛛 Logout Help                                                                                                    |
| Home Orders Shipments Admin Finance Assessments             |                                                                                                    |                                                                                                    |
| Search PO Number 🔽 Go                                       |                                                                                                    |                                                                                                    |
|                                                             |                                                                                                    |                                                                                                    |
| Notifications                                               |                                                                                                    | Orders                                                                                                    |
|                                                             | Full List                                                                                                    | Agreements                                                                                                    |
| Subject                                                     | Date                                                                                                    | Purchase Orders                                                                                                    |
| Work Confirmation 20171021 has been approved                | 21-Oct-2017 14:13:09                                                                                                    | Purchase History                                                                                                    |
| You are invited: Assessment 173 (DG Supplies Q1 Assessment) | 21-Oct-2017 13:01:11                                                                                                    | Shipments                                                                                                    |
| Complex PO 155945,0 has been signed                         | 19-Oct-2017 23:50:06                                                                                                    | Overdue Receipts                                                                                                    |
| DAA_OU - Complex PO 155945, 0                               | 19-Oct-2017 23:25:22                                                                                                    | Parainte                                                                                                    |
| DAA_OU - Complex PO 155944, 0                               | 19-Oct-2017 23:17:31                                                                                                    | Receipts                                                                                                    |
|                                                             |                                                                                                    | <u>Receipts</u> Patims                                                                                                    |
|                                                             |                                                                                                    | • Inclains                                                                                                    |
|                                                             |                                                                                                    | Invoices                                                                                                    |
|                                                             |                                                                                                    | Invoices                                                                                                    |
|                                                             |                                                                                                    | Payments                                                                                                    |
|                                                             |                                                                                                    | Payments                                                                                                    |
|                                                             |                                                                                                    | Transcription and the second second se |
| Home                                                        | e Orders Shipments Admin Finance Assessments Logout Help                                                                                                    |                                                                                                    |
| Privacy Statement                                           |                                                                                                    | Copyright (c) 2006, Oracle. All rights reserved.                                                                                                    |

- The page will navigate to Purchase Order summary page.
- The supplier can see the revision of the Purchase Order.
- Click on revision number for the particular order to view the revision/changes.

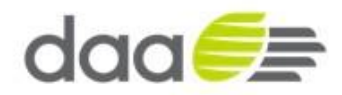

|        |               |          |                  |                           |                                                                 |                      |                        |          |           |          |                | -           |
|--------|---------------|----------|------------------|---------------------------|-----------------------------------------------------------------|----------------------|------------------------|----------|-----------|----------|----------------|-------------|
| Views  | 5             |          |                  |                           |                                                                 |                      |                        |          |           |          |                |             |
| View   | All Pure      | chase Or | rders            | Go                        |                                                                 |                      |                        |          |           |          | Advan          | ced Search  |
|        |               |          |                  |                           |                                                                 |                      |                        |          |           |          |                |             |
| Select | Order:        | Ackno    | wledge Req       | uest Cancellation Requ    | View Change History                                             |                      |                        |          |           |          |                |             |
| Select | PO Num        | ber Rev  | v Operating Unit | t Document Type           | Description                                                     | Order Date           | Buyer                  | Currency | Amount    | Status   | Acknowledge By | Attachments |
| 0      | <u>155946</u> | 2        | DAA_OU           | Standard PO               | Project a                                                       | 21-Oct-2017 18:20:18 | Matthews, Ms. Jennifer | EUR      | 206000.00 | Open     |                | Úb.         |
| 0      | <u>155961</u> | Q        | DAA_OU           | Global Contract Agreement | Agreement for small works services to be called off as required | 21-Oct-2017 11:56:13 | Griffin, Mr. Adam      | EUR      | 200000.00 | Open     |                | Ú.          |
| 0      | 155945        | <u>o</u> | DAA_OU           | Standard PO               | Project Z                                                       | 19-Oct-2017 23:24:40 | Matthews, Ms. Jennifer | EUR      | 200000.00 | Accepted |                | Ú 🛛         |
|        |               | -        |                  |                           |                                                                 |                      |                        |          |           | -        |                | <u></u>     |

- The purchase history page will open and display all the changes or revisions for the particular order.
- Click on return to orders

| daa                         |                             | Supplier Port                             | al                                       | 1                                 |                                                  |                         |                     | 📅 Navigator 🔻 🗣 F                                     | -avorites 👻 Logout                                          |        |
|-----------------------------|-----------------------------|-------------------------------------------|------------------------------------------|-----------------------------------|--------------------------------------------------|-------------------------|---------------------|-------------------------------------------------------|-------------------------------------------------------------|--------|
| Home Orde                   | ers Shipm                   | ents Admin                                | Finance Assess                           | nents                             |                                                  |                         |                     |                                                       |                                                             |        |
| Purchase Orde               | ers Agree                   | ements   Purc                             | hase History   Vie                       | ew Requests 🔢 Work Confirmation   | ons   Deliverables                               |                         |                     |                                                       |                                                             |        |
| Orders: Purch               | ase Orders                  | >                                         |                                          |                                   |                                                  |                         |                     |                                                       |                                                             |        |
| PO Comparis                 | on Result                   |                                           |                                          |                                   |                                                  |                         |                     |                                                       | peri Va                                                     |        |
|                             |                             |                                           |                                          |                                   |                                                  |                         |                     | Compare to Previous PO                                | Show All PO Changes                                         | Export |
|                             |                             | PO Number<br>Revision<br>Type<br>Currency | 155946<br>2<br>Standard PO<br>EUR        |                                   | Ship-To Location :<br>Ship Via<br>FOB<br>Total : | *DAA plc<br>206000.00   |                     | Bill-To Location<br>Payment Terms<br>Freight<br>Buyer | *SSC Accounts Pay.<br>Net 30 days<br>Matthews, Ms. Jennifer |        |
| Comparisons                 | ges made to<br>are sorted b | contract clauses a<br>y Revision, Line a  | and deliverables are no<br>and Shipment. | ot shown below. Click Show All PO | Changes to review contract cl                    | nanges in each revisior | n                   |                                                       |                                                             |        |
| Revision                    | Line                        | Item/Job                                  | Pay Item                                 | Price Differential                | Enabled Organizati                               | on                      | Field Altered       | Changed From                                          | Changed To                                                  |        |
| 2                           |                             |                                           |                                          |                                   |                                                  |                         | Amount              | 200000                                                | 206000                                                      |        |
| 2                           |                             |                                           |                                          |                                   |                                                  |                         | Acceptance Required | Document                                              | None                                                        |        |
| 1                           | 1                           | _                                         |                                          |                                   |                                                  |                         | Unit Price          | 200000                                                | 206000                                                      |        |
| 1                           | 1                           |                                           | 1                                        |                                   |                                                  |                         | Unit Price          | 100                                                   | 110                                                         |        |
| Print Docur<br>Revision Nun | ment Revisi                 | ons<br>2                                  | Go                                       |                                   |                                                  |                         |                     |                                                       |                                                             |        |
| Return to Orde              | ers: Purchase               | Orders                                    |                                          |                                   |                                                  |                         |                     | Compare to Previous PO                                | Show All PO Changes                                         | Export |

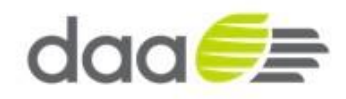

# **1.12 Create the Contact Directory for Existing Suppliers**

- Supplier users login and update their details as and when required in iSupplier Portal responsibility.
- Navigate to: iSupplier Portal Full Access > Home Page

|                                                             |                                                        | 📅 Navigator 🔻 🎴 Favorites 🔻 🛛 Logout Help        |
|-------------------------------------------------------------|--------------------------------------------------------|--------------------------------------------------|
| Home Orders Shipments Admin Finance Assessments             |                                                        |                                                  |
| Search PO Number                                            |                                                        |                                                  |
| Notifications                                               |                                                        | Ordere                                           |
|                                                             | Full List                                              | Agreements                                       |
| Subject<br>Work Confirmation 20171021 has been approved     | Date<br>21-Oct-2017 14:13:09                           | Purchase Orders     Purchase History             |
| You are invited: Assessment 173 (DG Supplies Q1 Assessment) | 21-Oct-2017 13:01:11                                   | Shipments                                        |
| Complex PO 155945,0 has been signed                         | 19-Oct-2017 23:50:06                                   | Overdue Receipts                                 |
| DAA_OU - Complex PO 155945, 0                               | 19-Oct-2017 23:25:22                                   | Receipts                                         |
| DAA_OU - Complex PO 155944, 0                               | 19-Oct-201/ 23:1/:31                                   | Receipts     Returns                             |
|                                                             |                                                        | Invoices                                         |
|                                                             |                                                        | Invoices                                         |
|                                                             |                                                        | Payments                                         |
|                                                             |                                                        | Payments                                         |
| Home                                                        | Orders Shipments Admin Finance Assessments Logout Help | P                                                |
| Privacy Statement                                           |                                                        | Copyright (c) 2006, Oracle: All rights reserved. |

• Once on the Home Page the supplier clicks on the Admin tab.

| daa 📻                                                                                                    | iSupplier Portal                                      | nut                                                                                                    |                               |                                                                             | Navigator 🔻 😽 Fa                        | avorites 🔻    | Logout            |                 |
|----------------------------------------------------------------------------------------------------|-------------------------------------------------------|----------------------------------------------------------------------------------------------------|-------------------------------|-----------------------------------------------------------------------------|-----------------------------------------|---------------|-------------------|-----------------|
| Profile Management                                                                                                    | inents   Admin   Tinance   Assessi                    |                                                                                                    |                               |                                                                             |                                         |               |                   |                 |
| General     Company Profile     Organization                                                                                           | Confirmation<br>Bank Account Details attachment       | has been added successfully.                                                                                      |                               |                                                                             |                                         |               |                   |                 |
| <ul> <li>Address Book</li> <li>Contact</li> <li>Directory</li> <li>Business</li> <li>Classifications</li> <li>Product &amp;</li> </ul> | General                                               | Organization Name DG SUPPLIES<br>Supplier Number 114884<br>Alias<br>Parent Supplier Name<br>arent Supplier Number |                               | DUNS Numt<br>Tax Registration Numt<br>Taxpayer<br>Country of Tax Registrati | per<br>Jer 1234566<br>ID 13123131<br>on |               |                   |                 |
| Services                                                                                                    | Attachments                                           |                                                                                                    |                               |                                                                             |                                         |               |                   |                 |
| Banking Details     Payment &     Invoicing     Surveys                                                                                | Search Note that the search is case insensitive Title | 60                                                                                                    |                               |                                                                             |                                         |               |                   |                 |
|                                                                                                    | Show More Search Options                              |                                                                                                    |                               |                                                                             |                                         |               |                   |                 |
|                                                                                                    | Add Attachment                                        |                                                                                                    |                               |                                                                             |                                         |               |                   |                 |
|                                                                                                    | Title Type                                            | Description                                                                                                    | Category                      | Last Updated By                                                             | Last Updated                            | Usage         | Update            | Delete          |
|                                                                                                    | Bank Account Details File I                           | Bank Account Details Confirmation Company Letterheaded                                                            | From Supplier                 | DARRYL.GRIFFITHS@DAA.IE                                                     | 02-Nov-2017                             | One-Time      | 1                 | Î               |
|                                                                                                    |                                                       |                                                                                                    |                               |                                                                             |                                         |               |                   |                 |
|                                                                                                    |                                                       | Home Orders Shinments A                                                                                           | dmin Financa Acceptemente Lor | aout                                                                        |                                         |               |                   |                 |
| Privacy Statement                                                                                                    |                                                       |                                                                                                    | amin rinance Assessments Log  | jou                                                                         |                                         | Copyright (c) | 2006, Oracle. All | rights reserved |

- Suppliers select the relevant section from the list on the left hand side of the page e.g. Contact directory.
- On the Contact Directory page, click Create from Site Contacts.

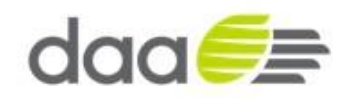

| daa€≣                                                                                                    | Payables                                     |                       |              |                          |                        |                 |            |
|----------------------------------------------------------------------------------------------------|----------------------------------------------|-----------------------|--------------|--------------------------|------------------------|-----------------|------------|
|                                                                                                    |                                              |                       |              | 📅 Navigator 🔻 👒 Fa       | worites 🔻 Close Windov | / Preferences D | iagnostics |
| Suppliers                                                                                                    |                                              |                       |              |                          |                        |                 |            |
| Quick Update     Company Profile     Organization                                                                                                    | Suppliers ><br>Update ITSUPPLIER -<br>Create | 114863: Contact Direc | tory         |                          |                        |                 |            |
| o Tax Details                                                                                                    | First Name 🔺                                 | Last Name             | Phone Number | Email Address            | Has User Account       | Status          | Update     |
| o Address Book                                                                                                    | IT                                           | Supplier              |              | dataintensity1@gmail.com | ~                      | Current         | 1          |
| Contact                                                                                                    | IT Supplies                                  | IT Supplies           |              | daainstensity@gmail.com  | <b>v</b>               | Current         | 1          |
| o Business                                                                                                    | krishna                                      | mohan                 |              | krishnascm02@gmail.com   | ~                      | Current         | 1          |
| <ul> <li>Products &amp;<br/>Services</li> <li>Banking Details</li> <li>Surveys</li> <li>Approval History</li> <li>Terms and Control</li> <li>Accounting</li> <li>Tax and</li> <li>Reporting</li> <li>Purchasing</li> <li>Receiving</li> <li>Receiving</li> <li>Relationship</li> <li>Invoice</li> <li>Management</li> </ul> |                                              |                       |              |                          |                        |                 |            |

- On the Create Contact Directory Entries from Site Contacts page, select the contacts you wish to create and click Create Contact Directory Entry. This will create an entry for every site contact/site details defined for the supplier in the purchasing and payables system.
- Note: Fields marked with an asterisk are required and cannot be left blank.
- If a contact is to be provided with access to iSupplier Portal then under the user account session click the Create User Account for this Contact link. The Username will default to the e-mail address as entered in the Add contact section. It is recommended e-mail address is used for user ID.
- Note by granting access to the iSupplier Portal this provides access to all iSupplier portal functions including requesting changes to supplier company information including banking details. It is the supplier's responsibility to only give appropriate access and to ensure all users are responsible maintaining security by not divulging or writing down user and password details or sharing user IDs between staff.

|                   |                                               |                          | n Navigator 🔻 🕞 Favorites 🕶 Close | Window Preferences He           | p Diagnostics |
|-------------------|-----------------------------------------------|--------------------------|-----------------------------------|---------------------------------|---------------|
| ppliers           |                                               |                          |                                   |                                 |               |
| Quick Lindate     | Suppliers > Update ITSUPPLIER - 114863: Conta | ct Directory >           |                                   |                                 |               |
| Company Profile   | Add Contact                                   |                          |                                   |                                 |               |
| Organization      | * Indicates required field                    |                          |                                   | [                               | Cancel A      |
| Tax Details       | Contact Title                                 | V                        | Phone Area Code                   | ·                               |               |
| Address Book      | First Name                                    | Dublin                   | Phone Number                      |                                 |               |
| Contact           | Middle Name                                   |                          | Phone Extension                   |                                 |               |
| Directory         | R Lash Name                                   | Alexant                  | Phone Extension                   |                                 |               |
| Business          | - Last Name                                   | Airport                  | Alternate Phone Area Code         |                                 |               |
| Classification    | Alternate Name                                |                          | Alternate Phone Number            |                                 |               |
| Products &        | Job Title                                     |                          | Fax Area Code                     |                                 |               |
| ervices           | Department                                    |                          | Fax Number                        |                                 |               |
| Banking Details   | Email Address                                 | daaintensitv1@gmail.com  | Inactive Date                     |                                 | -             |
| Surveys           | IN                                            | 1.23                     | Inactive Date                     | (example: 20-1ul-2017 19:45:00) | Case -        |
| Approval History  | 01                                            |                          |                                   |                                 |               |
| Terms and Control | User Account                                  |                          |                                   |                                 |               |
| Accounting        |                                               |                          |                                   |                                 |               |
| Tax and           | Create User                                   | Account for this Contact |                                   |                                 |               |
| Purchaning        |                                               | * Username               | daaintensity1@gmail.co            |                                 |               |
| rururasing        | 11                                            |                          |                                   |                                 |               |

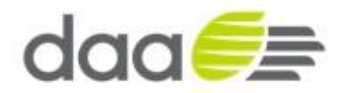

Note: The selected security responsibility daa iSupplier portal will be defaulted for the supplier user.

| Select All         Select None           Select Responsibility         Application           Image: Comparison of the select select s                                   | Respo    | nsibilities          |                  |
|----------------------------------------------------------------------------------------------------|----------|----------------------|------------------|
| Select Responsibility         Application           Image: Comparison of the select select | Select   | All Select None      |                  |
| ✓     daa iSupplier portal                                                                                                    | Select   | Responsibility       | Application      |
|                                                                                                    | <b>~</b> | daa iSupplier portal | iSupplier Portal |

The notification Email will be sent to the supplier user mentioning the access details and issuing a temporary password which supplier contact can use to access the system. The Supplier contact will be required to change the password upon first accessing the iSupplier Portal.